#### **Oversikt over QLn-serien (QLn320 vises)**

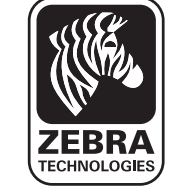

#### Innledning

Takk for at du valgte en mobil skriver i Zebra QLn<sup>™</sup>-serien. Disse robuste skriverne har en nyskapende design beregnet på å øke

produktiviteten og effektiviteten på arbeidsplassen. Den er produsert av Zebra Technologies, og dette betyr garantert førsteklasses kundestøtte for alle strekkodeskrivere, all programvare og alt utstyr.

Dette dokumentet gir en rask oversikt over drift og vedlikehold av den mobile skriveren i QLn-serien. Komplett og oppdatert dokumentasjon for skriveren finner du i brukerveiledningen for QLn-serien på www.zebra.com/manuals.

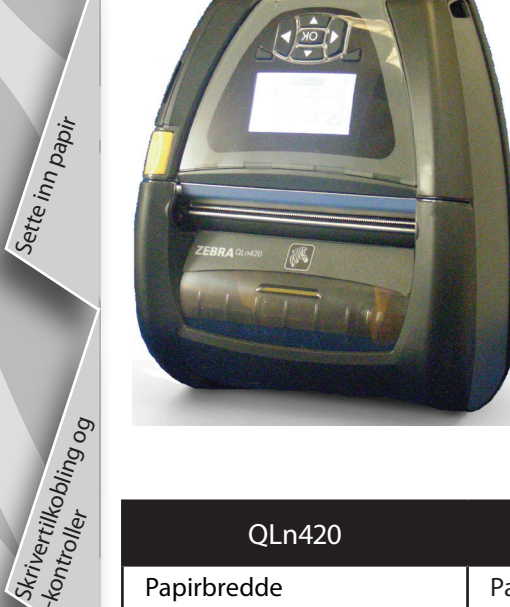

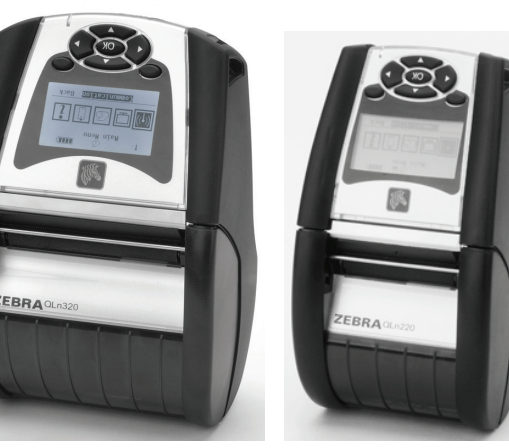

| QLn420                     | QLn320                      | QLn220                     |
|----------------------------|-----------------------------|----------------------------|
| Papirbredde                | Papirbredde:                | Papirbredde:               |
| 50,8 til 111,76 mm         | 25,4 mm til 79,4 mm         | 16 mm til 55,37 mm         |
| (2,0 til 4,4 tommer)       | (1,0 til 3,125 tommer)      | (0,63 til 2,18 tommer)     |
| Skriverdimensjoner         | Skriverdimensjoner          | Skriverdimensjon           |
| H: 186,7 mm (7,35 tommer)* | H: 173,659mm (6,85 tommer)* | H: 170,9 mm (6,73 tommer)* |
| B: 165,1 mm (6,50 tommer)  | B: 117,856mm (4,65 tommer)  | B: 91,4 mm (3,60 tommer)   |
| D: 82,5 mm (3,25 tommer)   | D: 76,9mm (3,15 tommer)     | D: 69,9 mm (2,75 tommer)   |
| *med belteklemme           | *med belteklemme            | *med belteklemme           |

Se alltid sikkerhetsdatabladet som følger med hver skriver, og den tekniske bulletinen som følger med hver batteripakke. Disse dokumentene inneholder detaljerte prosedyrer som sikrer størst mulig driftssikkerhet ved bruk av skriveren.

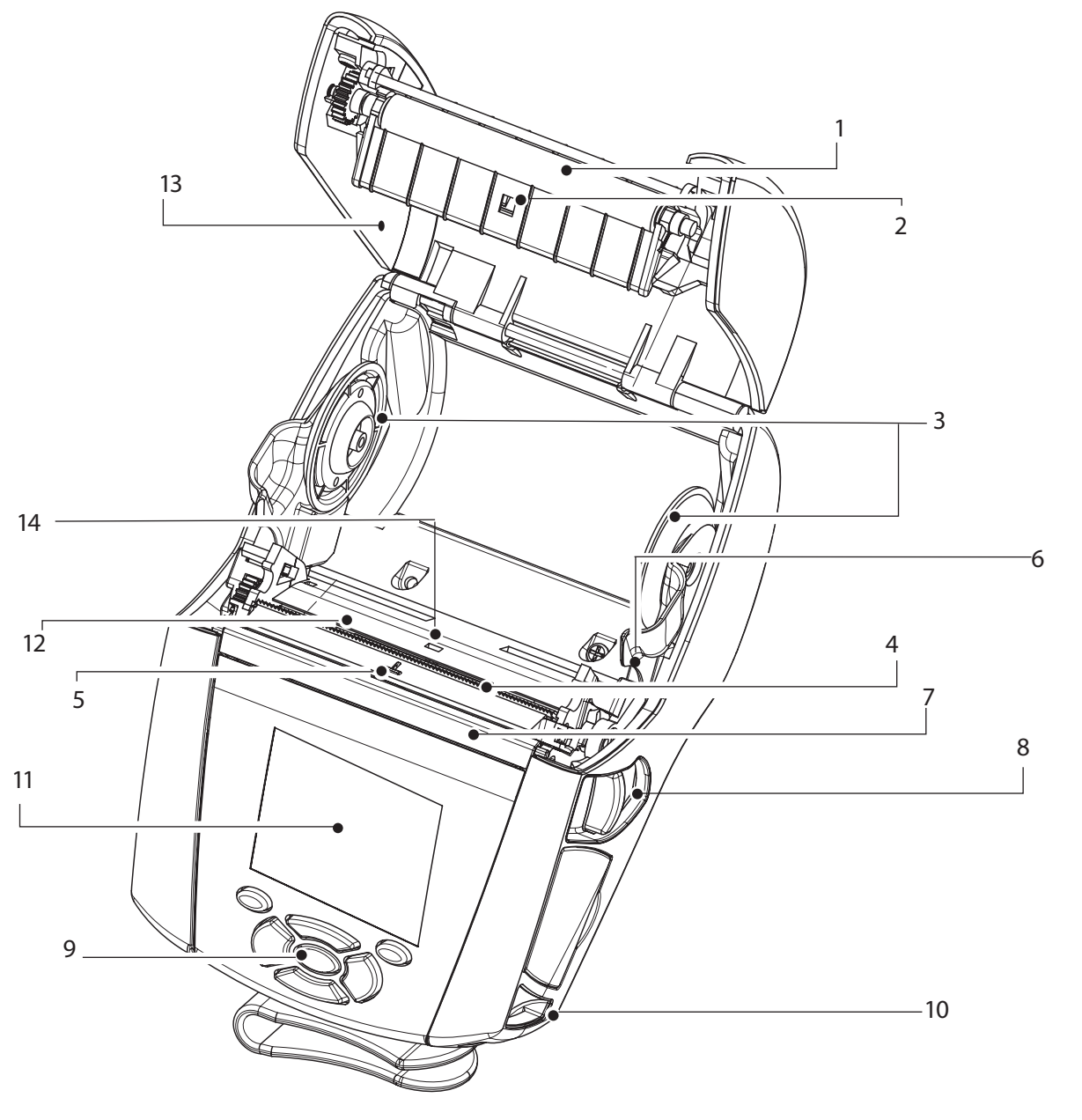

- Valse 1.
- 2. Strekkodesensor
- 3. Papirstøtter
- 4. Rivestang
- 5. Etikettsensor
- 6. Ledehjulhendel
- 7. Ledehjulbøyle
- 8. Papirdekselknapp
- 9. Tastefelt
- 10. Stroppehull
- LCD-skjerm 11.
- Skrivehode 12.
- 13. Papirdeksel
- 14. Mellomromsensor
- 15. Strømknapp
- 16. Mateknapp
- 17. LED-ladeindikator

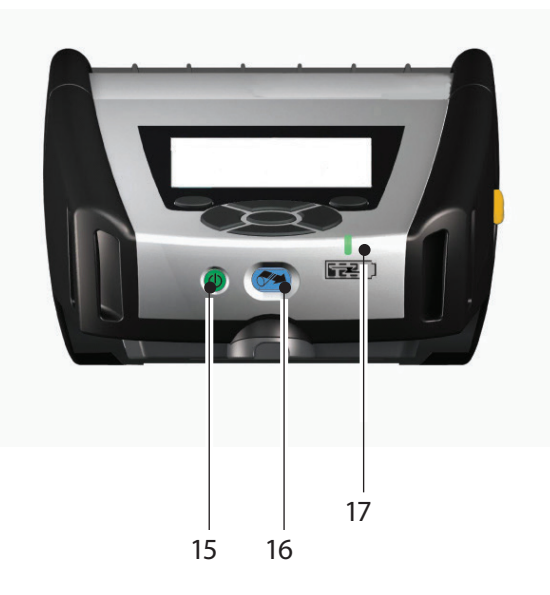

MO tigvei Innledning le s eo D (0  $\bigcirc$ Sette inn papir **Ln-serien** 

Installering og lading

kontroller

Rengjaring og feilsøking og

r og kontakt-

Tilb.

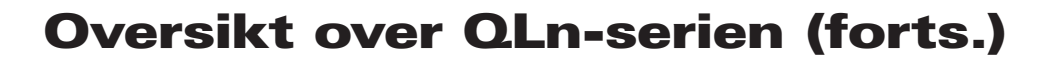

#### **Oversikt over QLn-serien (QLn420 vises)**

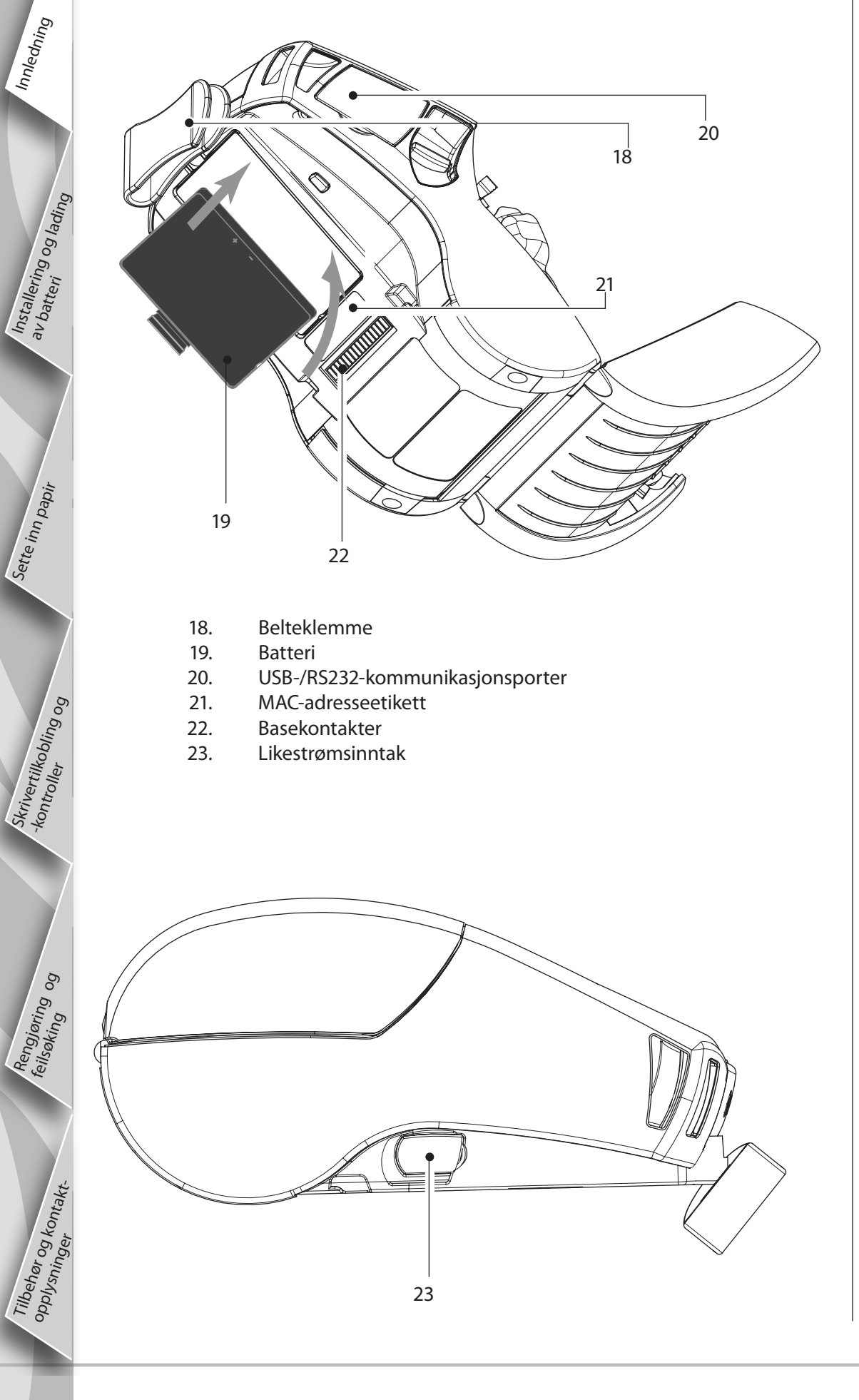

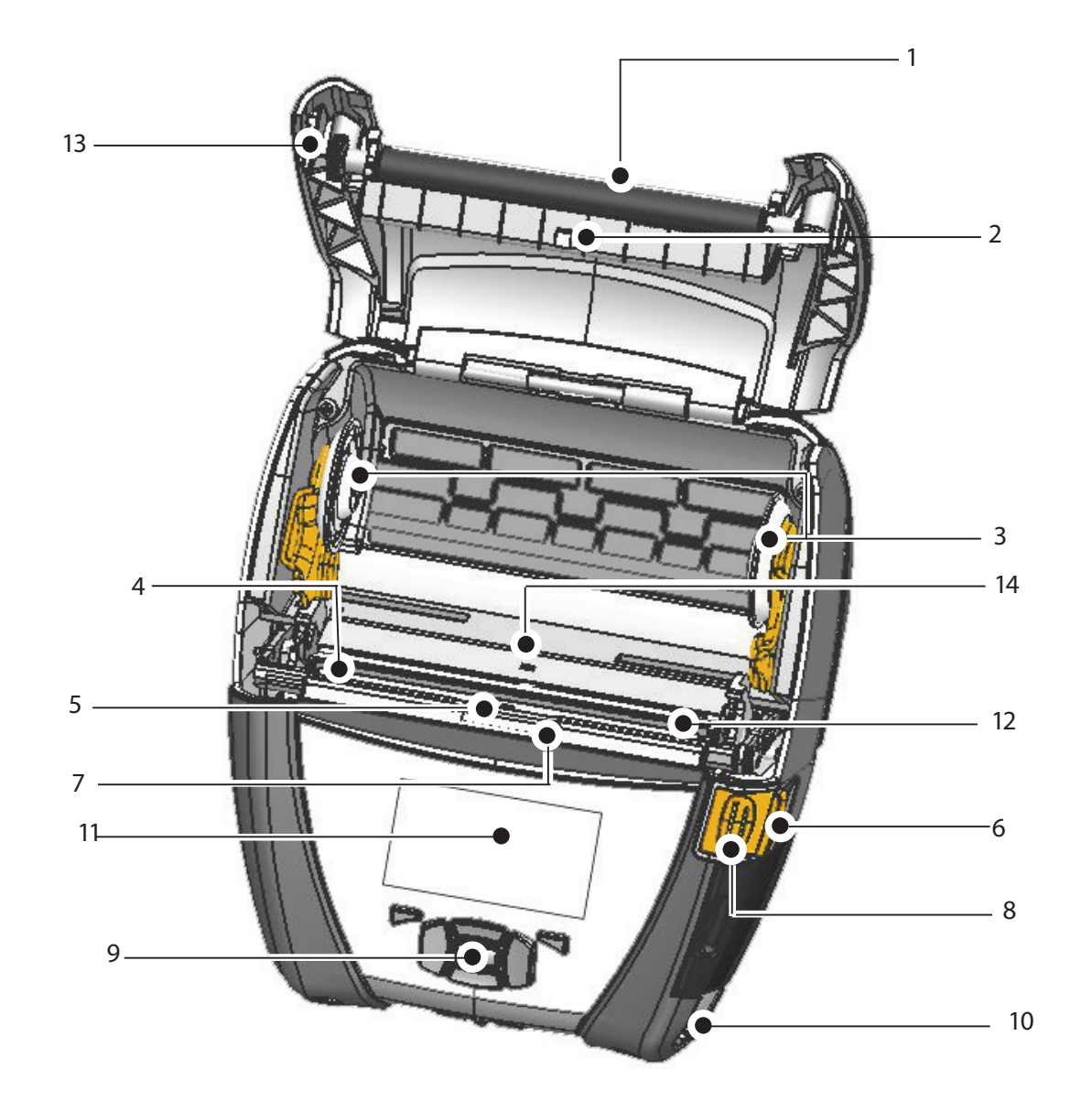

- 1 Valse
- 2. Strekkodesensor 3. Papirstøtter
- 4. Rivestang
- 5. Etikettsensor
- 6. Ledehjulhendel
- 7. Ledehjulbøyle
- 8. Papirdekselknapp
- 9. Tastefelt
- 10. Stroppehull
- 11. Statusskjerm
- 12. Skrivehode
- 13. Papirdeksel
- 14. Mellomromsensor
- 15. Strømknapp
- 16. Mateknapp
- 17. LED-ladeindikator

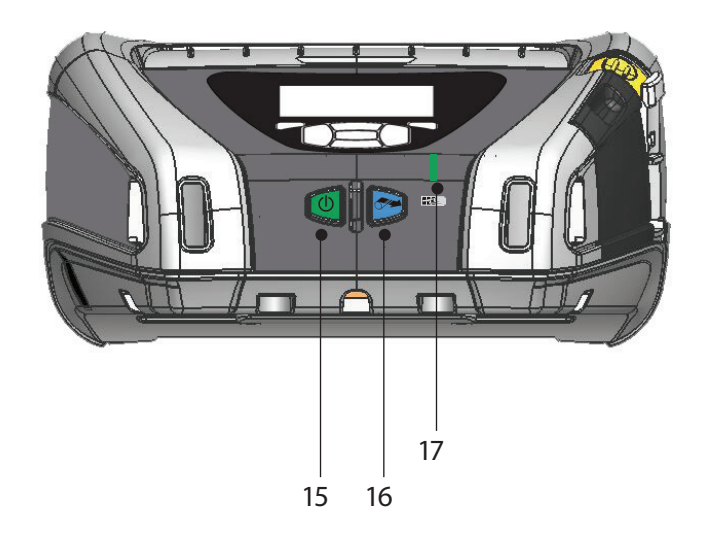

2

## Fjerne batteriet (QLn220 vises)

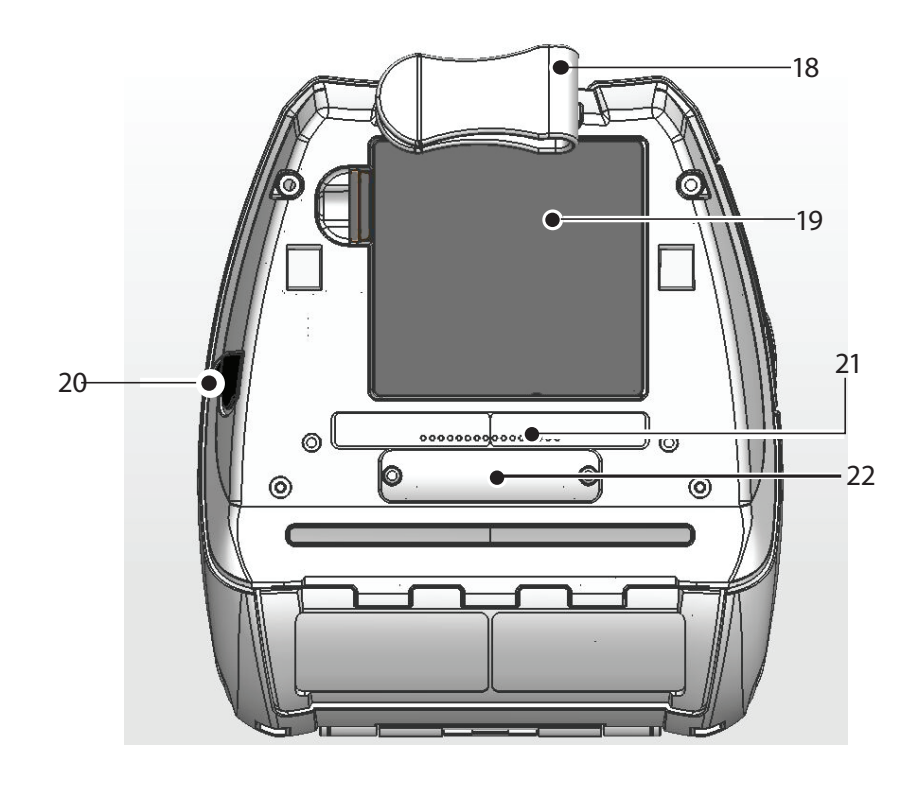

- 18. Belteklemme
- 19. Batteri

Mobile sk Hurtigveil

**PO** 

6

**FO** 

**QLn-serien** 

Innledning

Installering og lading

Sette inn papir

bling og

Rengjøring og feilsøking og

og kontakt-

Tilbet Opplys

- 20. Likestrømsinntak
- 21. MAC-adresseetikett
- 22. Basekontakter/deksel
- 23. USB-/RS232-kommunikasjonsporter

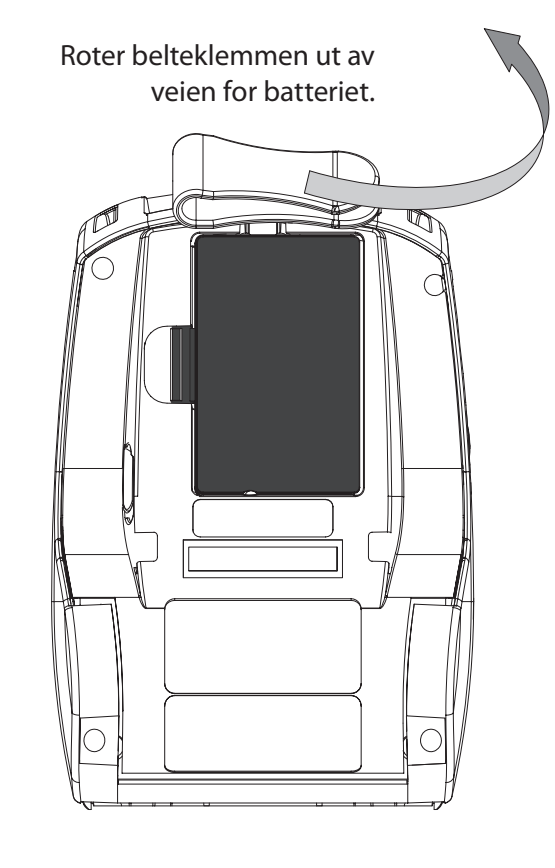

Knip sammen klemmen på batteripakken, og ta den av.

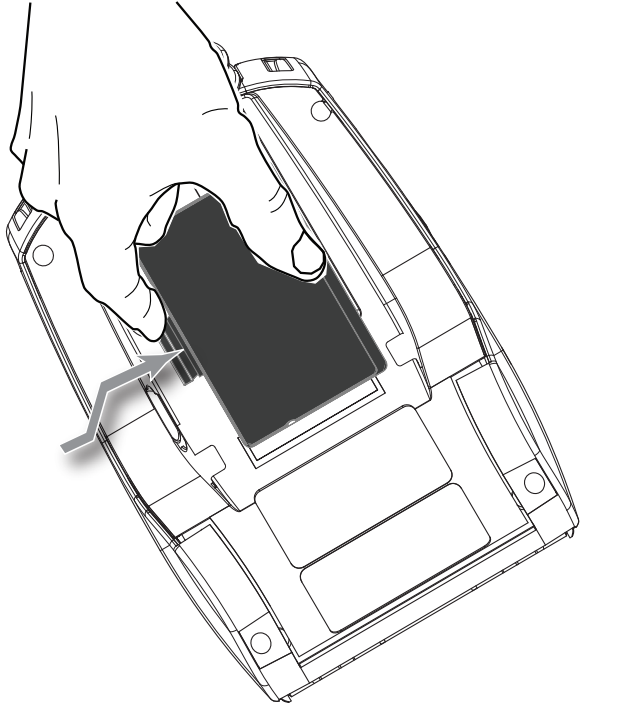

#### **Installere batteriet**

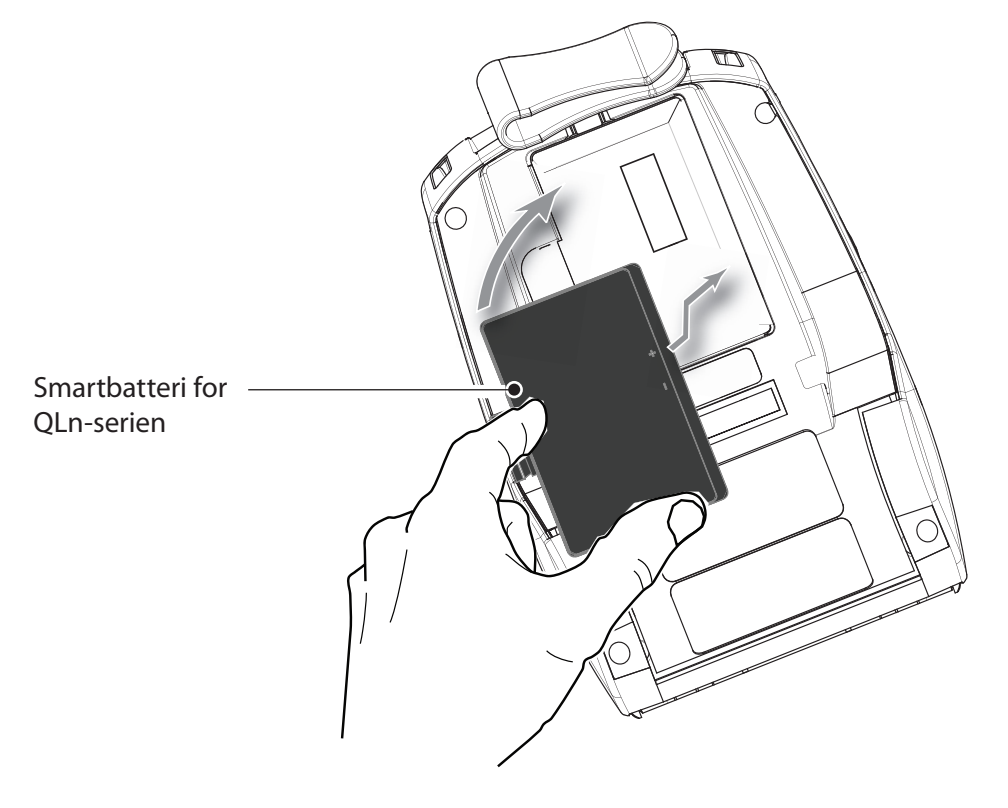

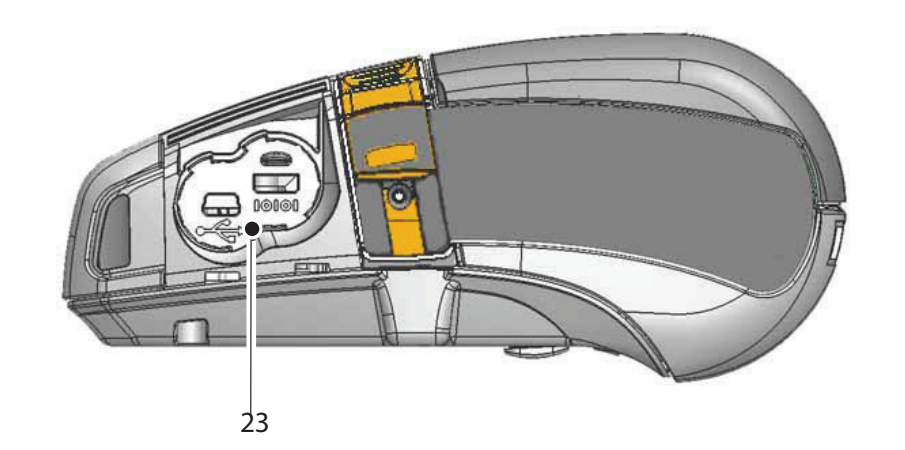

3

## Ø G P D Ln-seri en

Innledning

#### Lade batteriet

Det finnes fem (5) måter å lade batteriet for QLn-serien på: to av dem med batteriet ute av skriveren (Quad Charger og Smart Charger-2) og tre inne i skriveren (vekselstrømsadapter, Ethernet-holder med én stasjon og Ethernet-holder med fire stasjoner). Alle de fem alternativene er nærmere beskrevet i neste avsnittene.

UCLI72-4 Quad Charger (alle skrivere i QLn-serien) UCLI72-4 Quad Charger lader opptil fire batteripakker for Installering og lading QLn-serien samtidig. Batteriene må tas ut av skriveren for å lades i Quad Charger.

Med indikatorene under batteriet kan du overvåke fremdriften til ladingen i henhold til tabellen nedenfor:

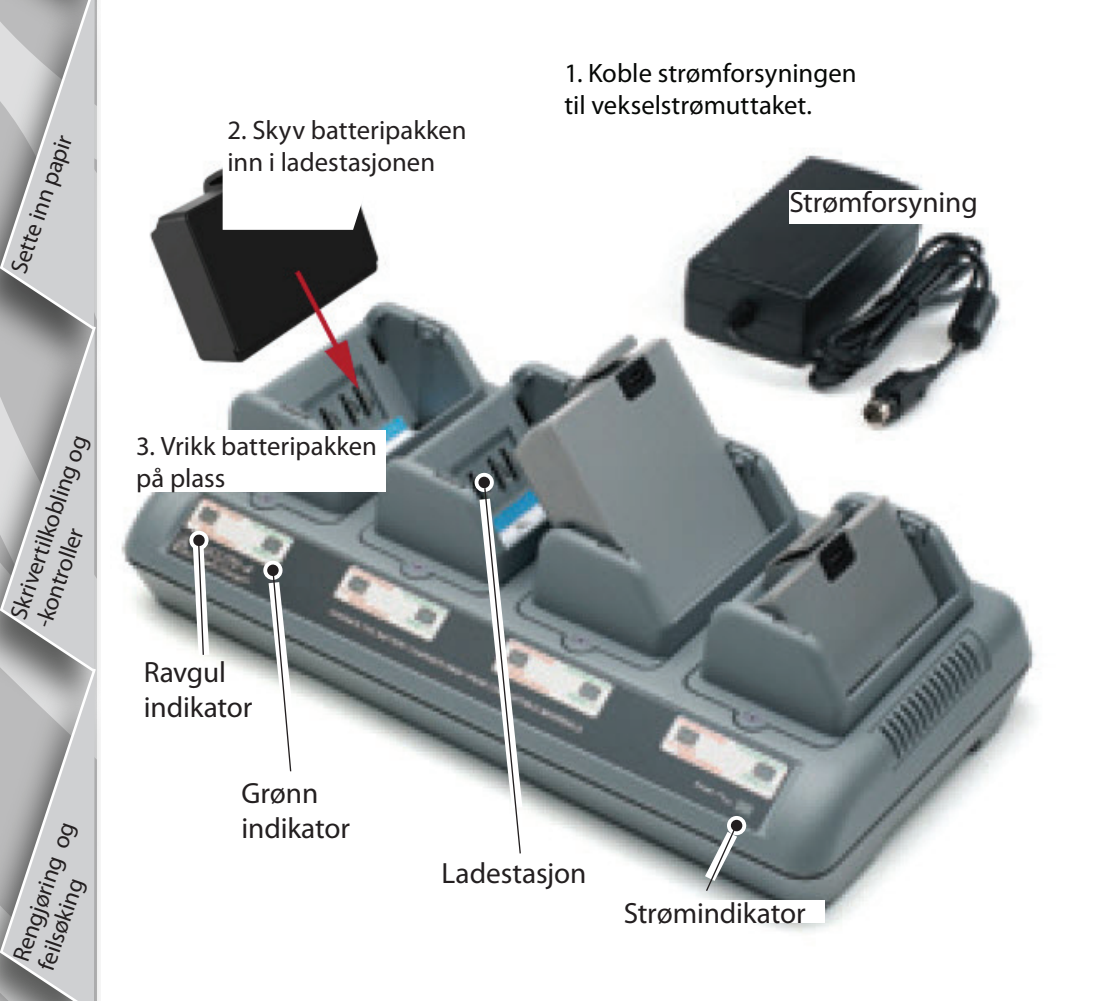

| Ravgul  | Grønn   | Batteristatus              |
|---------|---------|----------------------------|
| På      | Av      | Lader                      |
| På      | Blinker | 80 % ladet<br>(kan brukes) |
| Av      | På      | Fulladet                   |
| Blinker | Av      | Feil                       |

#### Laderen Smart Charger-2 (SC2) for ett batteri (alle skrivere i QLn-serien)

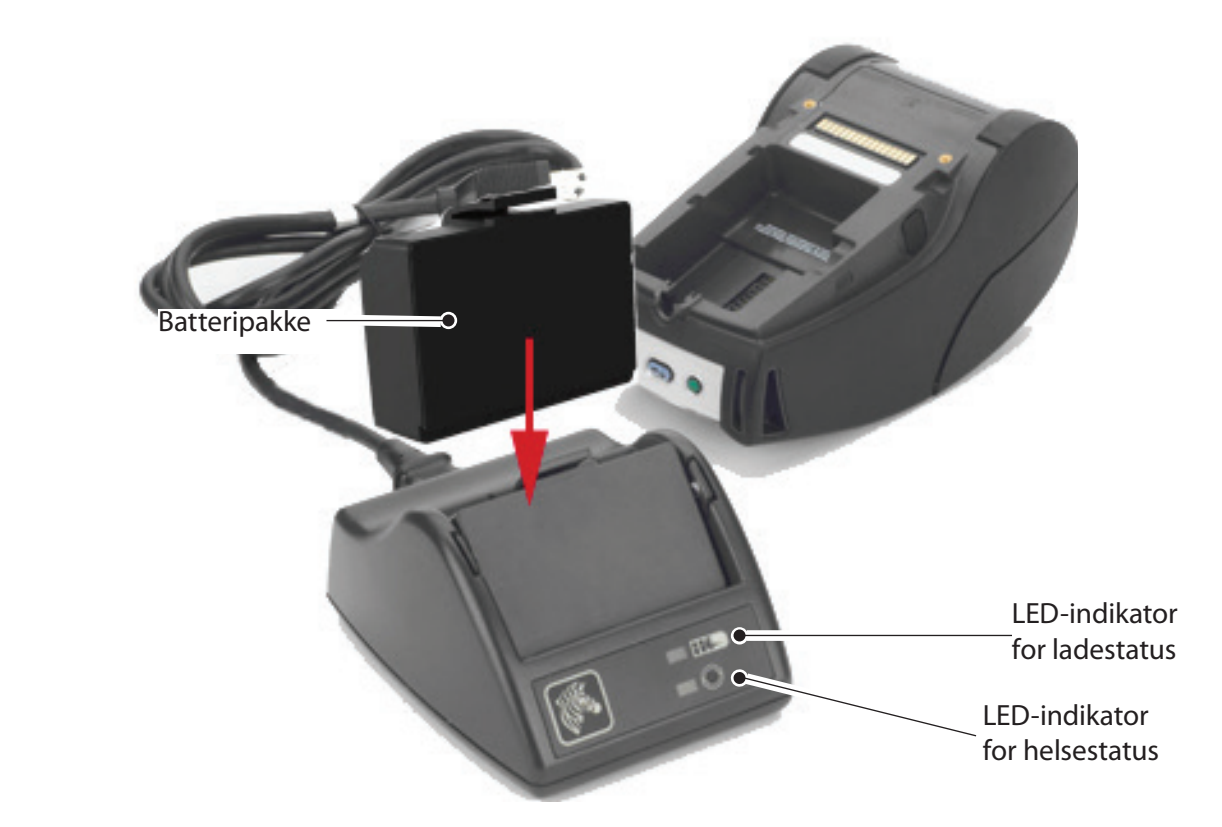

- Koble SC2-laderen til vekselstrømsuttaket.
- Sett smartbatteripakken i SC2-laderen.
- LED-indikatoren foran på laderen indikerer batteripakkens ladestatus. Grønn indikerer fulladet, gul indikerer lading og ravgul indikerer en feil.

Når SC2 er tilkoblet uten noe batteri, er LED-indikatoren for ladestatus grønn.

• En andre LED indikerer helsen til batteripakken: Grønn = GOD, Gul = REDUSERT KAPASITET, Blinkende gul = LEVETIDEN ER OVER, og Ravgul = UBRUKELIG – SKIFT BATTERI. Hvis LED-indikatoren ikke lyser, er det enten ikke noe batteri til stede eller strømmen er frakoblet.

Se brukerveiledningen for QLn-serien på www.zebra.com/manuals for nærmere informasjon om bruk av SC2-laderen.

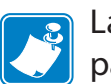

Ladestatusen til batteriet i QLn-serien gjenspeiles av LED-ladeindikatoren foran på skriveren (som illustrert i avsnittet Skriverkontroller på side 11).

| Fo |
|----|
| te |

orsiktig • Må ikke brennes, demonteres, kortsluttes eller utsettes for høyere emperaturer enn 60 °C (140 °F).

l'Installering av batteri glading

inn papir

bling og

hør og kontakt. sninger

Vekselstrømsadapter (følger med i settet med delenr. P1031365-024) (alle skrivere i QLn-serien)

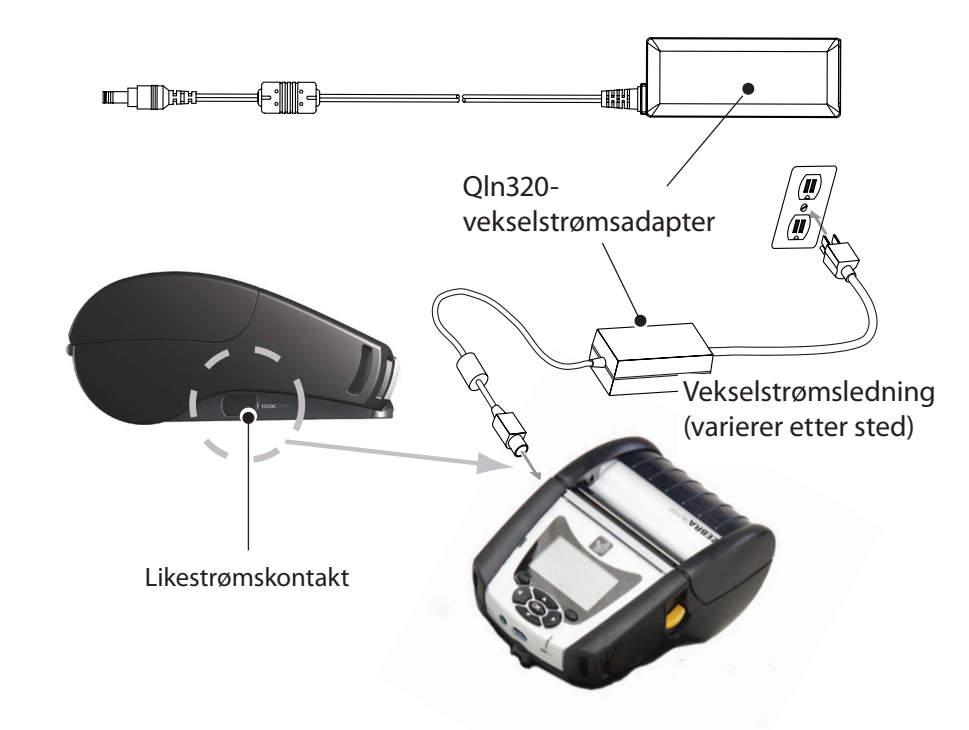

- Åpne beskyttelsesdekselet på skriveren i QLn-serien for å avdekke likestrømskontakten for laderen.
- · Koble til riktig vekselstrømsledning for landet ditt, og koble deretter strømledningen til et vekselstrømsuttak.
- Koble pluggen fra vekselstrømsadapteren til ladekontakten på skriveren.
- Skriveren starter opp og begynner å lade. Du kan nå la skriveren stå på eller slå den av. Ladingen fortsetter uansett, og ladestatusen overvåkes av LEDladeindikatoren foran på skriveren.

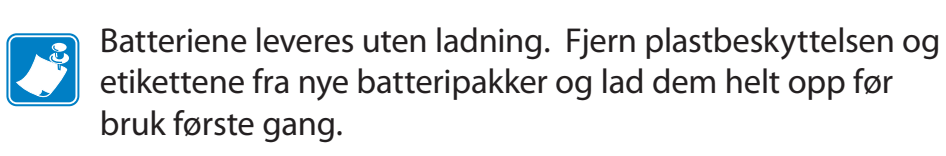

Batteriet kan lades mens skriveren brukes, men det vil ta lenger tid å lade det.

Batteriene QLn220 og 320 med utvidet kapasitet er ikke kompatible med Ethernet-holderne QLn-EC og EC4.

Ethernet-holder (med én stasjon og fire stasjoner for kun QLn220 og 320)

#### Én stasjon (QLn-EC)

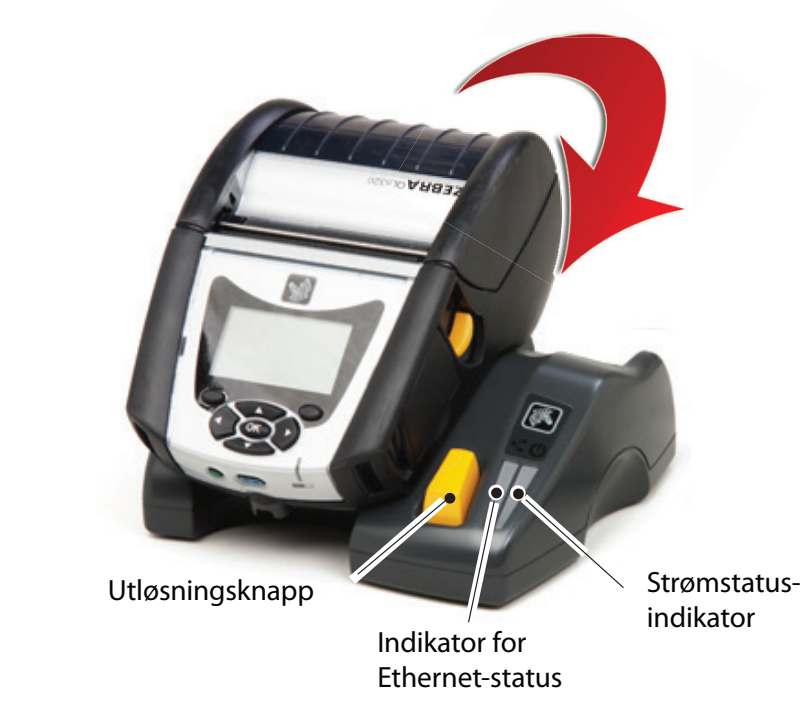

| LED-funksjon | LED-status         | Indikasjon         |
|--------------|--------------------|--------------------|
| Strøm        | Kontinuerlig grønn | Strøm på           |
| Ethernet     | Blinkende grønn    | Ethernet-aktivitet |

#### Fire stasjoner (QLn-EC4)

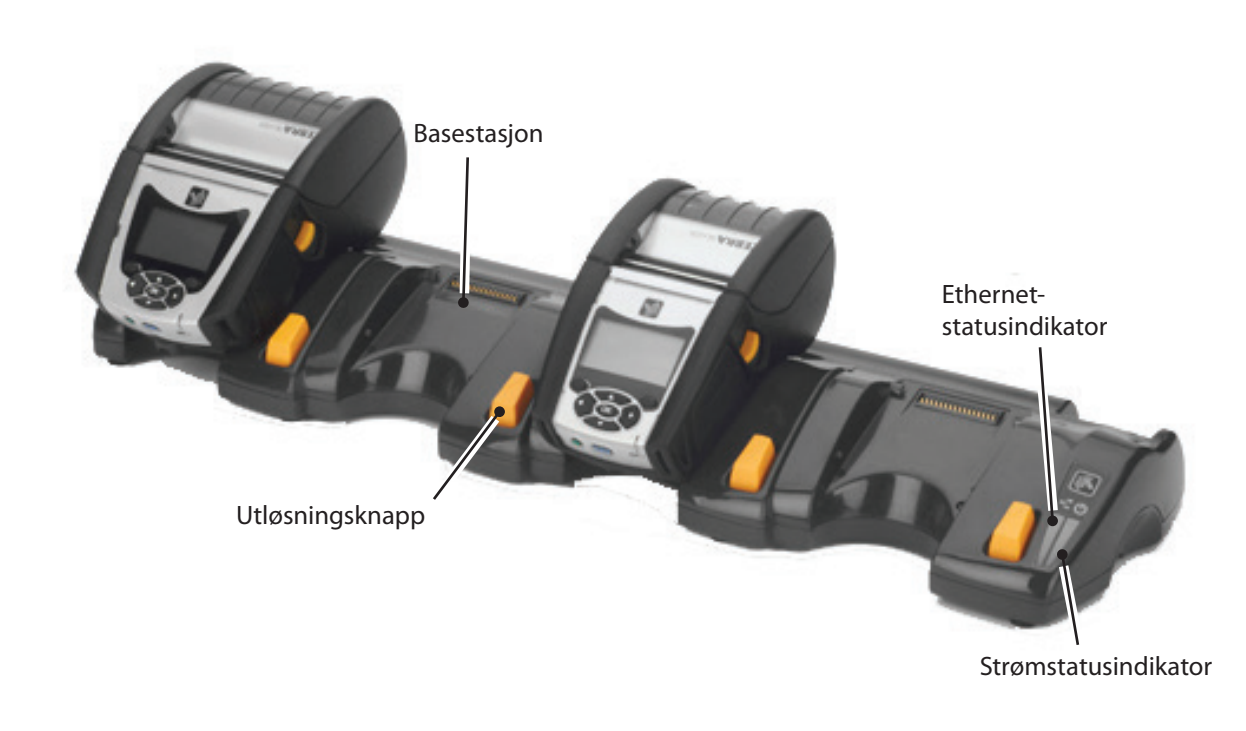

rtilkobling og

-kontrolle

Rengjaring og feilsøking og

og kontakt-

Sriddo Tilbe

#### Én stasjon (kun QLn420-EC for QLn420)

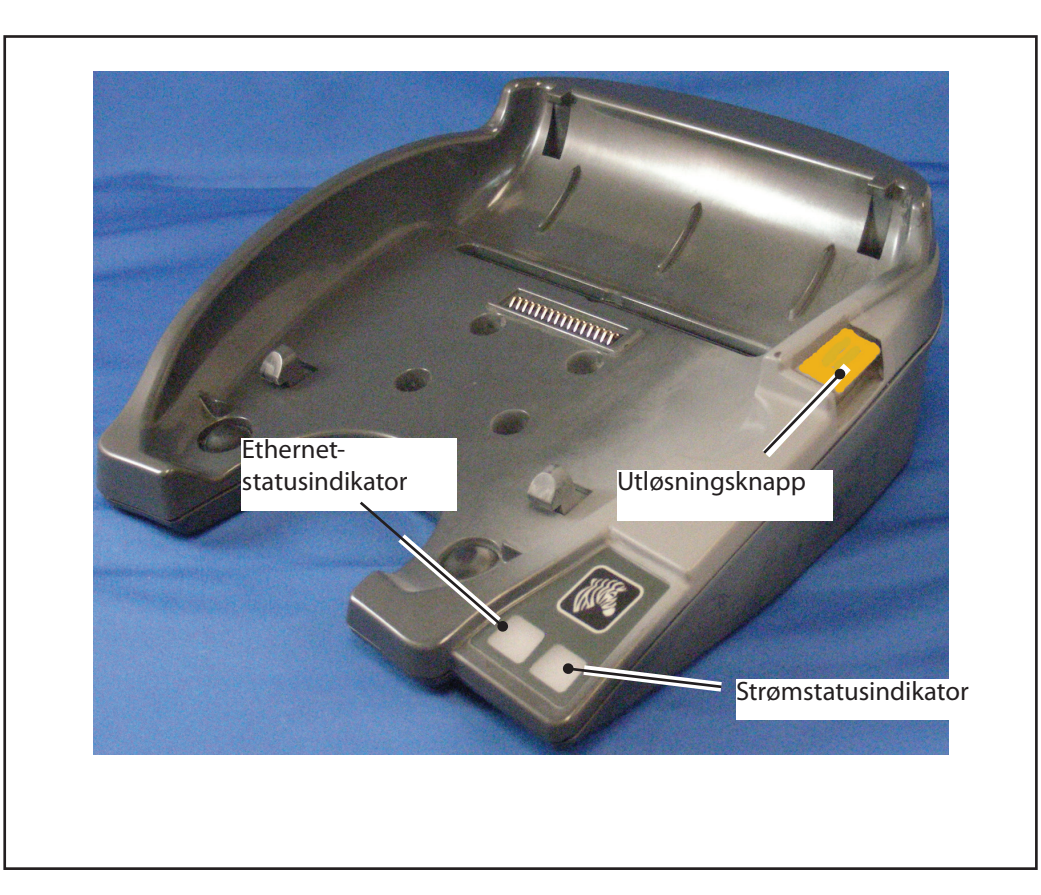

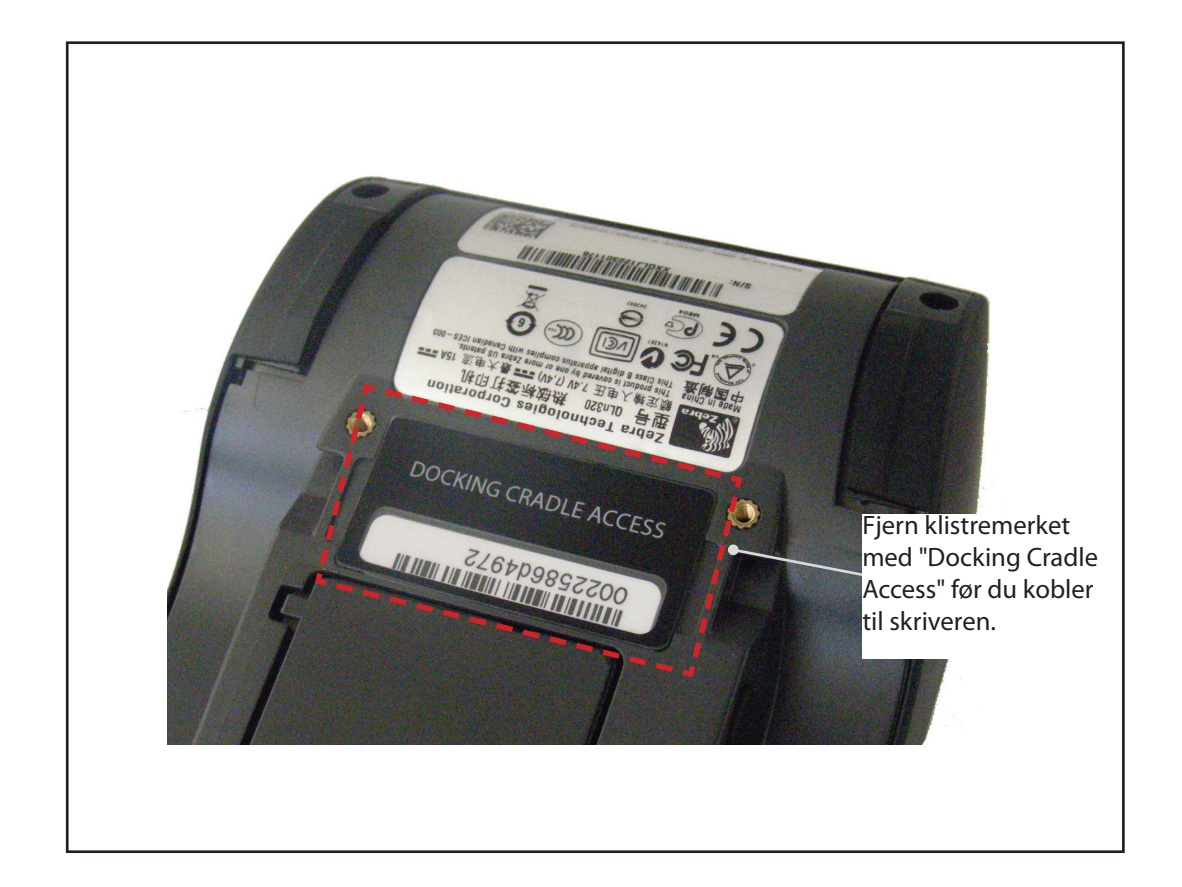

#### Tilgang til basekontakter

Når du skal koble en skriver i QLn-serien til en basestasjon på en av holderne nevnt ovenfor, må du først få tilgang til basekontaktene nederst på skriveren. På QLn220- og 320-skrivere må du først fjerne klistremerket med "Docking Cradle Access" (som vist) for å finne basekontaktene.

På samme måte fjerner du plastdekselet nederst på QLn420 (som vist) for å få tilgang til basekontaktene.

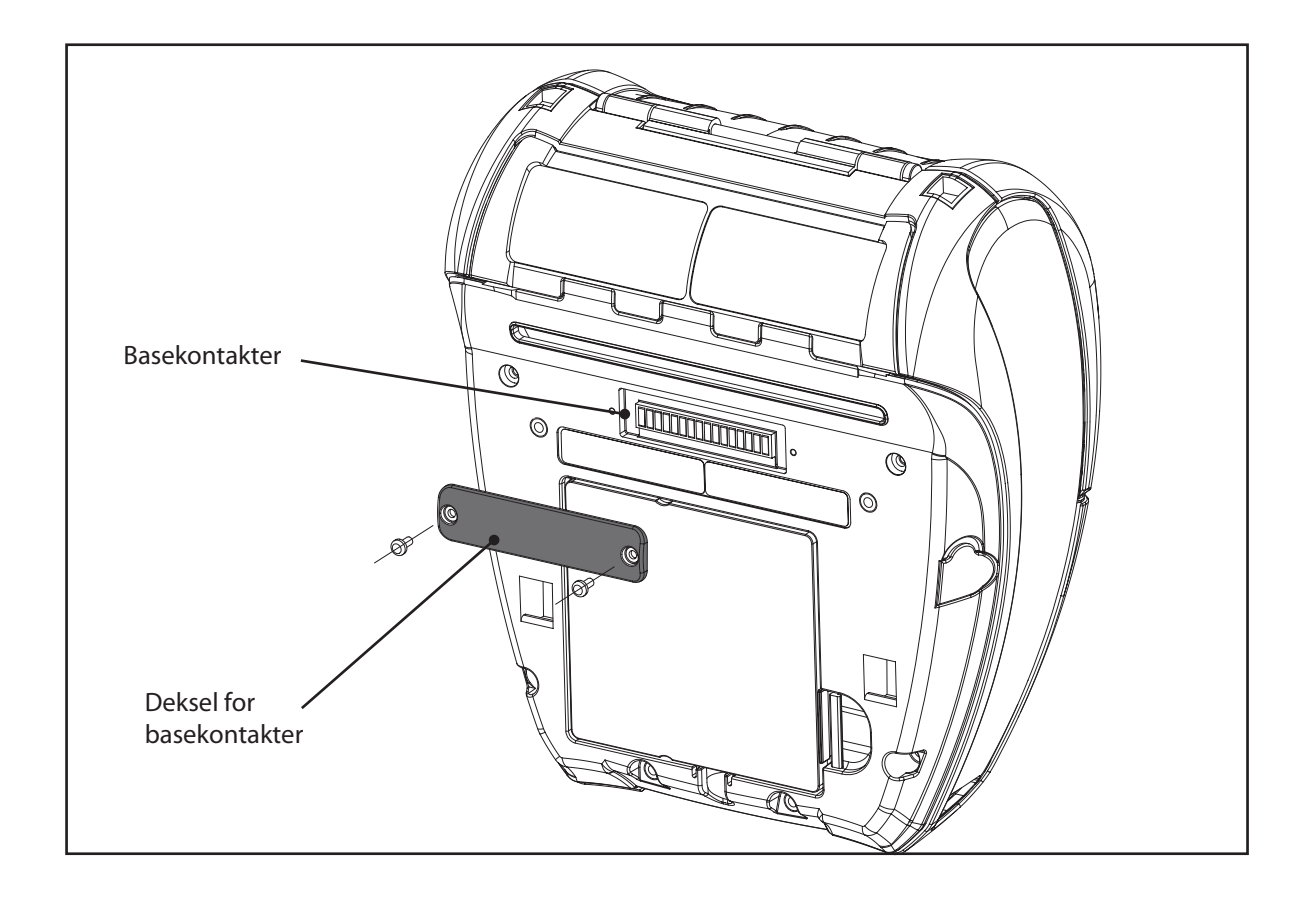

# Mobile sk Hurtigveil Innledning ea vere Buiul **QLn-serien** Sette inn papir

#### Sette inn papir (QLn320/220)

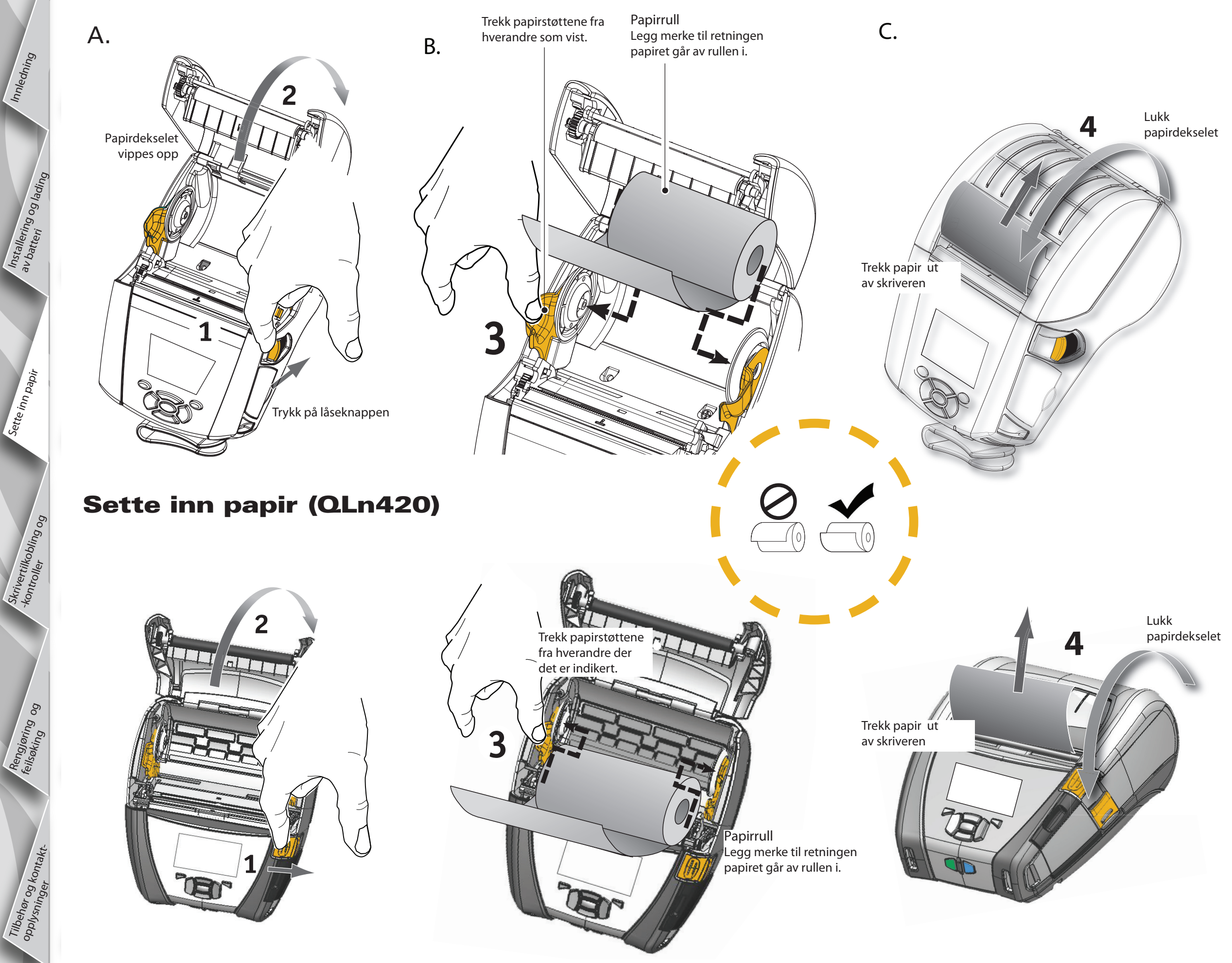

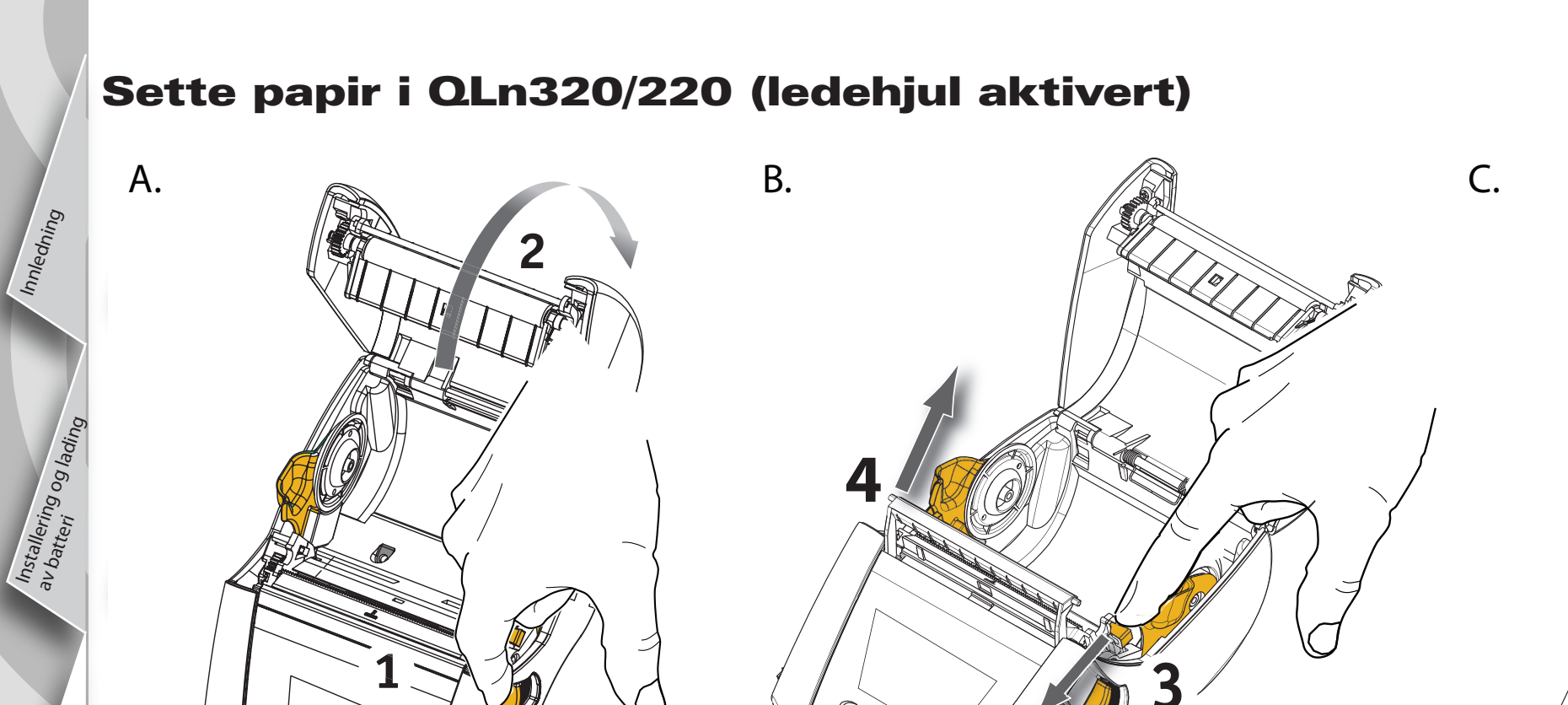

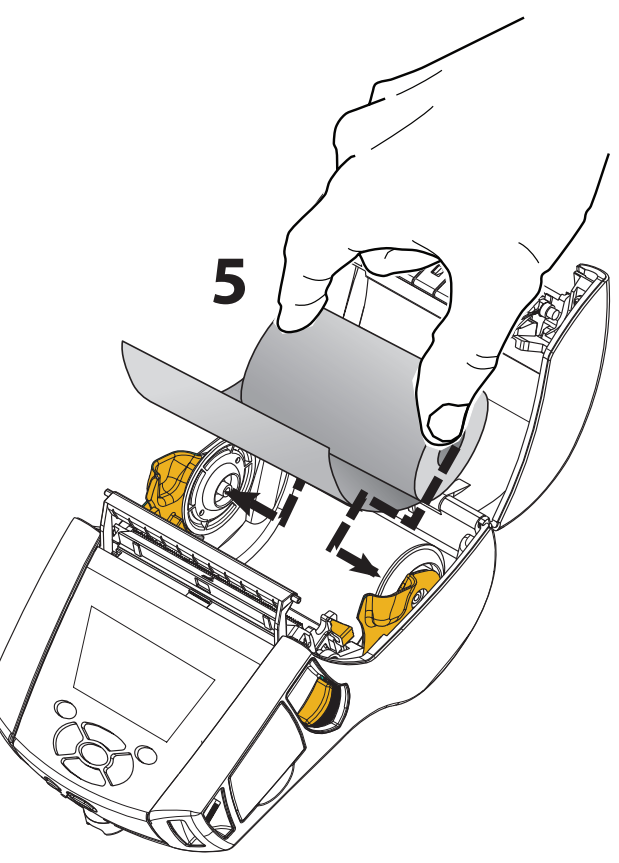

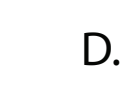

Rengjaring og

Tilbehør og kontaktopplysninger

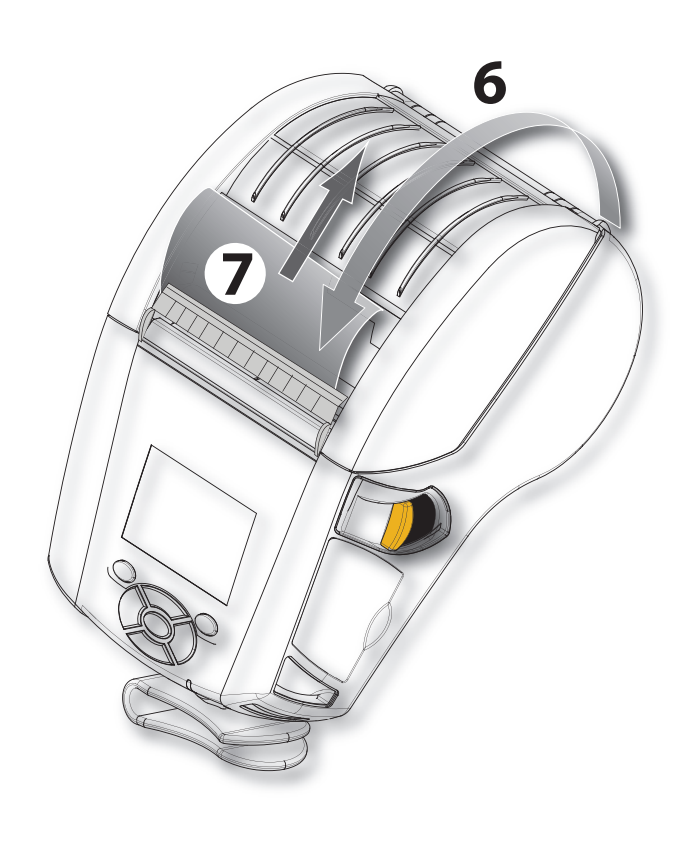

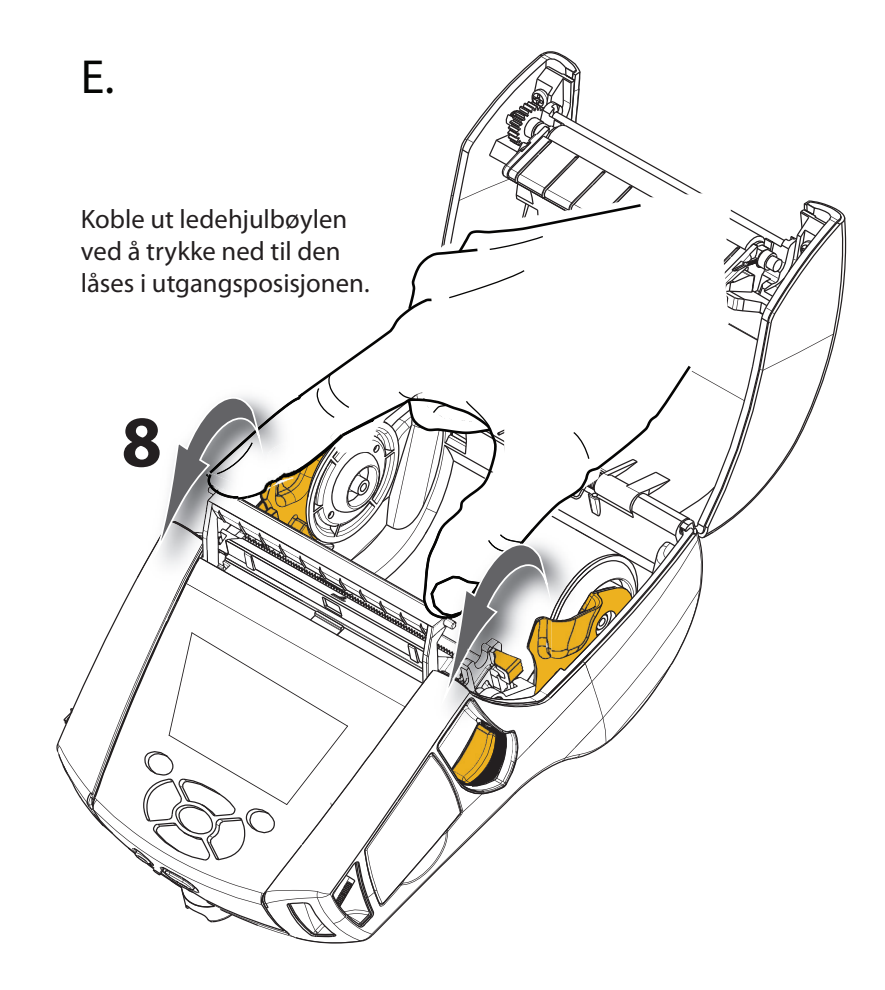

## Sette papir i QLn420 (ledehjul aktivert)

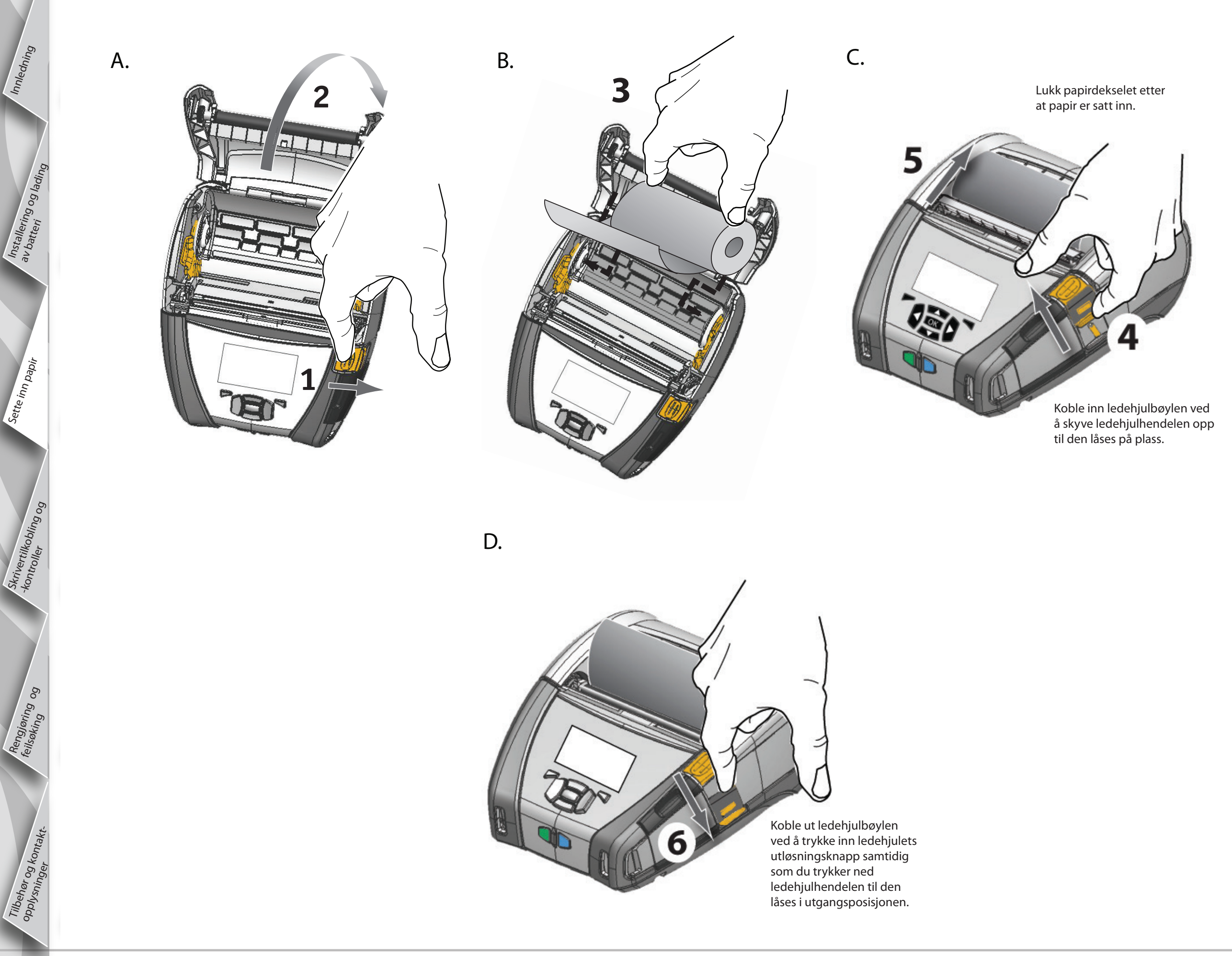

## Koble til skriveren

Mobile sk Hurtigveil

**Ln-serien** 

Innledning

ing og lading

Sette inn papir

bling og

Rengjøring og

og kontakt-

#### Koble til skriveren via kabel

Du kan koble skriveren til en terminal eller PC via enten RS232C- eller USB-protokollen. USB-drivere følger med i Zebra Designer Driver, som er tilgjengelig på produkt-CD-en for QLn-serien og på Zebra-nettstedet på <u>www.zebra.com/software</u>.

Kabelkommunikasjon med en terminal.

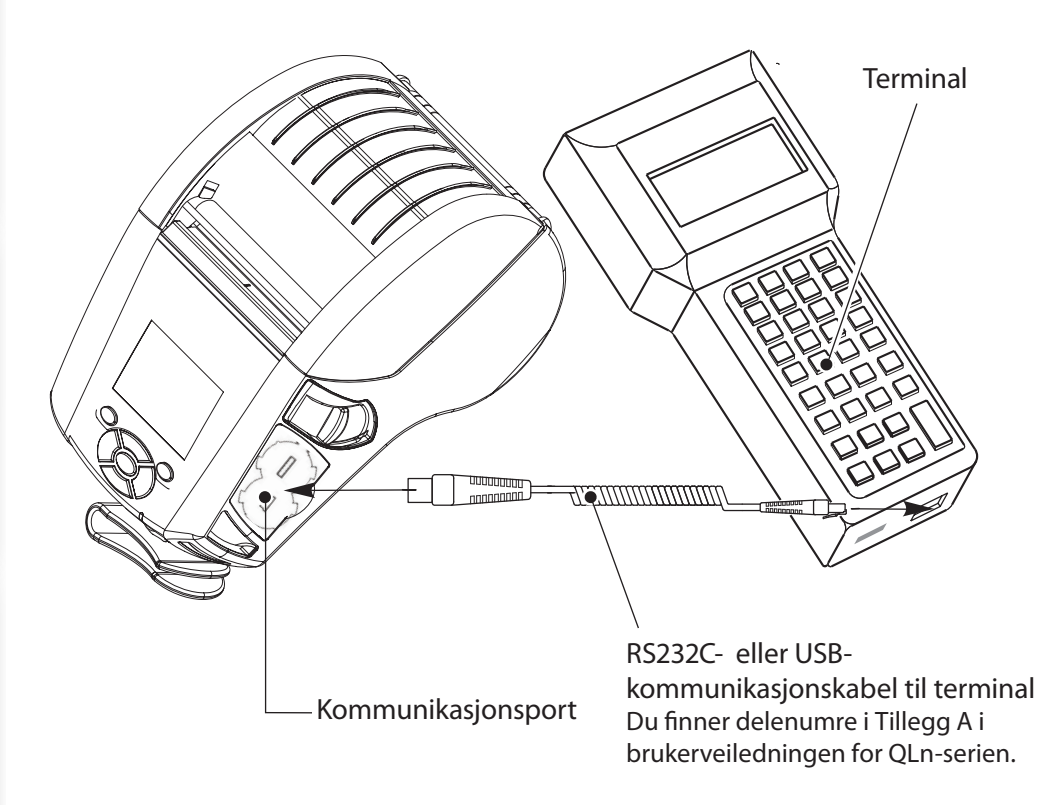

Kabelkommunikasjon med en PC.

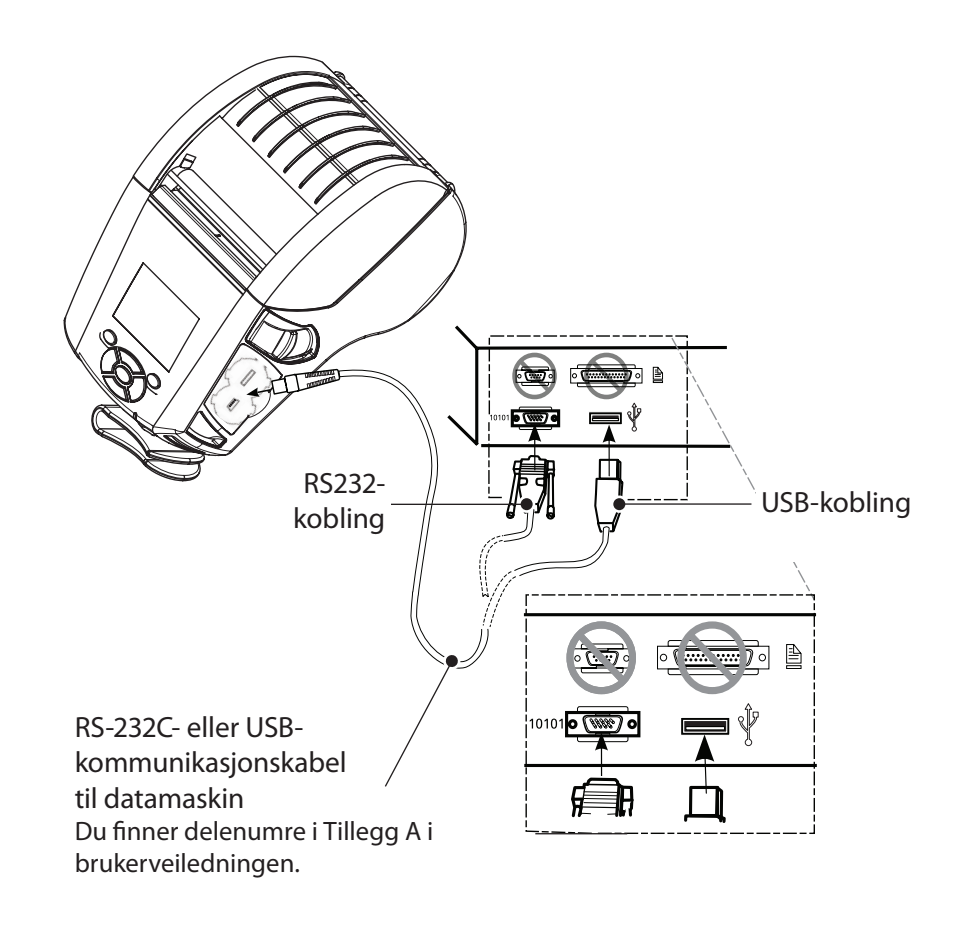

Beskytt kommunikasjonskablene mot strekk ved å vri låsehetten mot urviseren for å feste. Kun én kabel kan brukes om gangen i denne retningen.

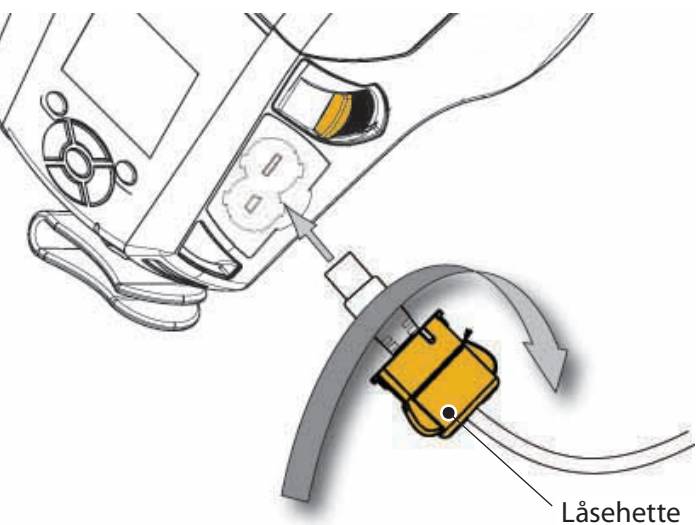

ing og lading

Skrivertilkobling og kontroller

Rengjøring og feilsøking og

r og kontakt-

## **Skriverkontroller (QLn320/220)**

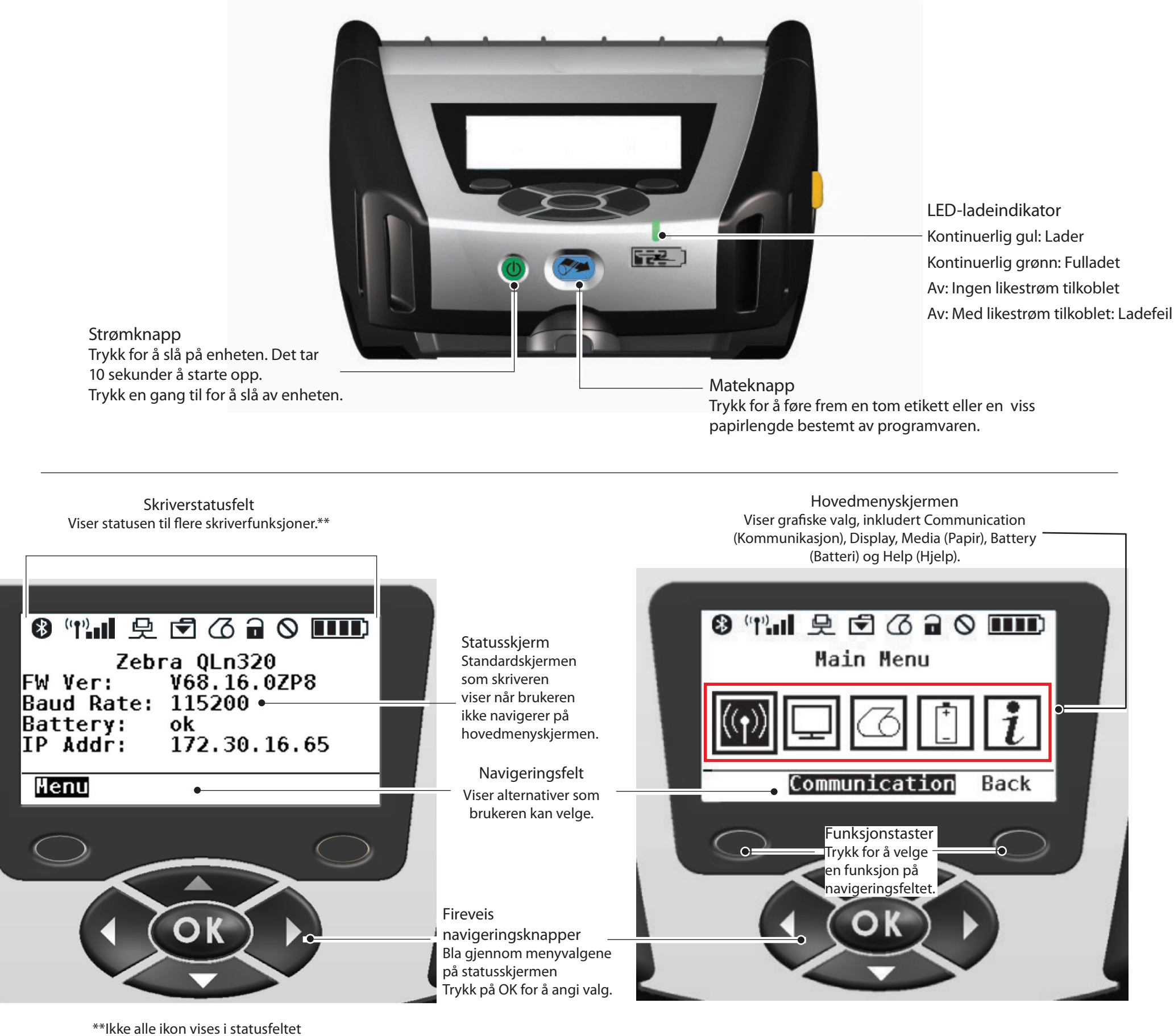

samtidig, bare de som angår skriverens konfigurasjon.

ing og lading

Skrivertilkobling og kontroller

Rengjøring og feilsøking og

lehør og kontakt.

uskiddo

#### **Skriverkontroller (QLn420)**

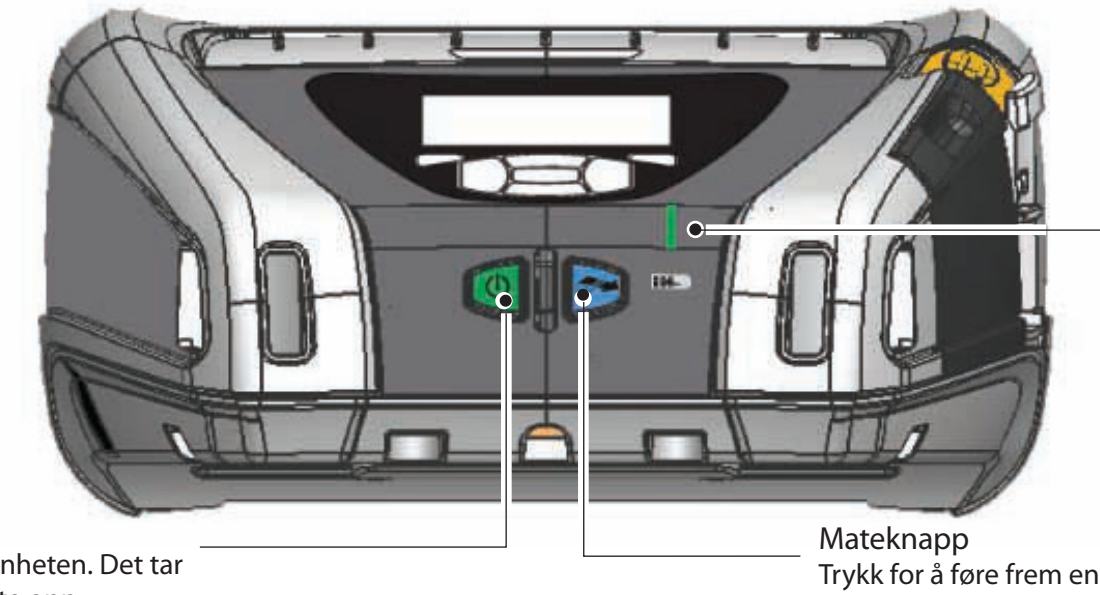

Strømknapp Trykk for å slå på enheten. Det tar 10 sekunder å starte opp. Trykk en gang til for å slå av enheten

> Skriverstatusfelt Viser statusen til flere skriverfunksjoner.\*\*

skriverens konfigurasjon.

LED-ladeindikator Kontinuerlig gul: Lader Kontinuerlig grønn: Fulladet Av: Ingen likestrøm tilkoble Av: Med likestrøm tilkoblet: Ladefeil

Hovedskjermbilde

Trykk for å føre frem en tom etikett eller en viss papirlengde bestemt av programvaren.

Viser grafiske valg, inkludert Settings (Innstillinger), Tools (Verktøy), Network (Nettverk), Battery (Batteri), Languages (Språk), Sensors (Sensorer), Ports (Porter) og Bluetooth. 8 (()) II 史 🗟 🙆 🖬 🛇 🎹 Statusskjerm 🖇 (p) 🖬 👤 🖬 🛆 🖬 🚫 🚥 🗅 Standardskjermen **PRINTER READY** som skriveren viser når brukeren V68.18.1z ikke navigerer på hovedmenyskjermen. ▼ ▼ ()ABC Navigeringsfelt . Viser alternativer som € SETTINGS brukeren kan velge. Funksjonstaster rykk for å velge  $\mathbf{O}$ en funksjon på navigeringsfeltet  $\bigcirc$ Fireveis navigeringsknapper Bla gjennom menyvalgene på statusskjermen Trykk på OK for å angi valg. \*\*Ikke alle ikon vises i statusfeltet samtidig, bare de som angår

## Rengjøre skriverne

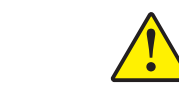

Forsiktig • Sett aldri skarpe eller spisse gjenstander inn i skrivermekanismen fordi det kan føre til , personskade eller skade på skriveren.

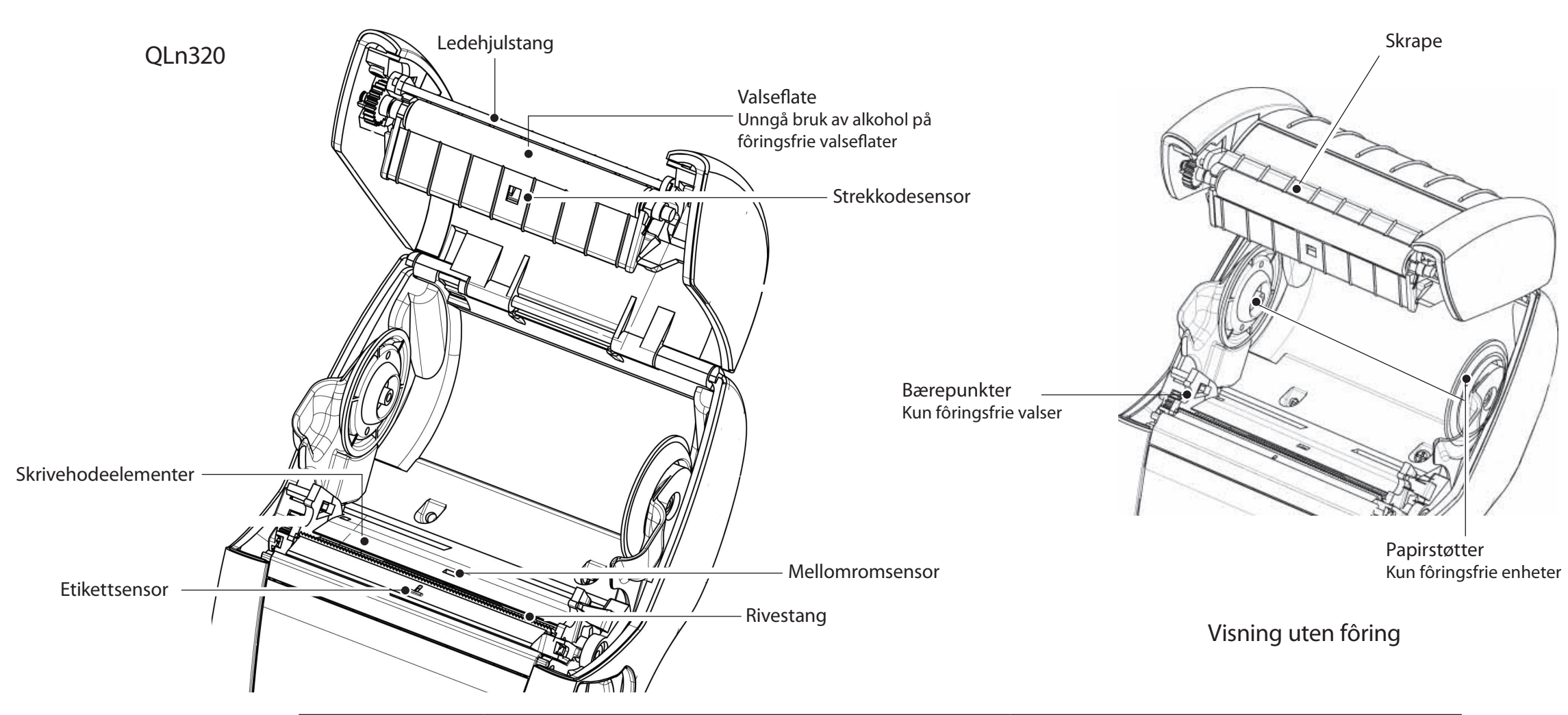

| Område                                            | Rengjøringsmetode                                                                                                    | Intervall                                                                                                    |  |
|---------------------------------------------------|----------------------------------------------------------------------------------------------------|----------------------------------------------------------------------------------------------------|--|
| Skrivehode                                        | Bruk en Zebra-rengjøringspenn til å rengjøre<br>skriveelementene fra ende til ende (skriveelementene er<br>plassert i den tynne grå linjen på skrivehodet). | Etter hver femte papirrull (eller oftere ved behov).<br>Når du bruker papir av fôringsfri type, må det rengjøres<br>etter hver papirrull. |  |
| Valseflate                                        | Roter valsen og rengjør den grundig med<br>rengjøringspennen eller 70 % isopropylalkohol.                                                                   | Etter fem papirruller (eller oftere ved behov) Med                                                                                        |  |
| Fôringsfri valseflate                             | Enheter med fôringsfrie valser: Roter valsen og rengjør kun<br>bærepunktene. Unngå bruk av alkohol på overflaten til<br>fôringsfrie valser!                 | fôringsfritt papir er det nødvendig å rengjøre oftere<br>dvs. etter hver rull.                                                            |  |
| Ledehjulstang                                     | Rengjør grundig med rengjøringspennen.                                                                                                    | Ved behov                                                                                                    |  |
| Skrape (kun<br>fôringfrie enheter)                | Rengjør grundig med rengjøringspennen.                                                                                                    | Etter hver femte papirrull (eller oftere ved behov).                                                                                      |  |
| Rivestang                                         | Rengjør grundig med rengjøringspennen.                                                                                                    |                                                                                                    |  |
| Utvendig                                          | Tørk av med en klut fuktet med vann eller en spritserviett<br>med 70 % isopropylalkohol.                                                                    | Ved behov                                                                                                    |  |
| Innvendig                                         | Børst/blås med luft. Sørg for at vinduene til<br>strekkodesensoren, mellomromsensoren og etikettsensoren<br>er støvfrie.                                    |                                                                                                    |  |
| Innvendig på<br>enheter med<br>fôringsfrie valser | Rengjør innvendige overflater på papirstøtter og<br>papirstøtteskiver med den medfølgende rengjøringspennen<br>eller 70 % isopropylalkohol på en vattpinne. | Etter hver femte papirrull (eller oftere ved behov).                                                                                      |  |

ng og lading

ling og

Rengjøring og felisøking og

og kontakt-

MO

## Feilsøking

#### LCD-kontrollpanel

Toppen av skjermen viser ikoner som indikerer statusen til de ulike skriverfunksjonene. Kontroller indikatorstatusen, og se feilsøkingstabellen nedenfor.

| lkon          | Status                                               | Indikasjon                                                        |
|---------------|------------------------------------------------------|-------------------------------------------------------------------|
|               | På                                                   | Bluetooth-tilkobling er opprettet                                 |
| *             | Ikke til stede                                       | Bluetooth-tilkobling er inaktiv                                   |
|               | Blinker                                              | Kobler til og overfører etiketter                                 |
|               | Antennen blinker                                     | Søker etter AP                                                    |
|               | Antennen blinker og 1 parentes lyser<br>kontinuerlig | Tilknyttet / WLAN-autentisering forsøkes                          |
| 1 (ŋ) ((ŋ))   | Antennen og 2 parenteser<br>lyser kontinuerlig       | Tilknyttet og autentisert                                         |
|               | Antennen og 2 parenteser blinker                     | Mottar data                                                       |
|               | Ikke til stede                                       | Ingen radio til stede                                             |
|               | 4 streker                                            | > 80 % ladet                                                      |
|               | 3 streker                                            | 60–80 % ladet                                                     |
| لے 100 لے 100 | 2 streker                                            | 40–60 % ladet                                                     |
| <b>■</b>      | 1 strek                                              | 20–40 % ladet                                                     |
|               | 0 streker                                            | Svakt batteri                                                     |
|               | 4 streker blinker m/lynsymbol                        | Lader ved > 80 % kapasitet                                        |
|               | 3 streker blinker m/lynsymbol                        | Lader ved 60–80 % kapasitet                                       |
|               | 2 streker blinker m/lynsymbol                        | Lader ved 40–60 % kapasitet                                       |
|               | 1 strek blinker m/lynsymbol                          | Lader ved 20–40 % kapasitet                                       |
|               | 0 streker m/lynsymbol                                | Lader ved < 20 % kapasitet                                        |
|               | Blinker                                              | Papirdekselet er åpent                                            |
|               | Blinker                                              | Mottar skriverdata                                                |
| 史             | Lyser kontinuerlig                                   | Tilkoblet, mottar ikke etikettdata                                |
|               | Ikke til stede                                       | Ingen Ethernet-tilkobling                                         |
| F             | Blinker                                              | Databehandling pågår                                              |
|               | Kontinuerlig                                         | Ingen data behandles                                              |
|               | Blinker                                              | Tomt for papir                                                    |
|               | Kontinuerlig                                         | Papir til stede                                                   |
| $\bigcirc$    | Blinker                                              | Det foreligger en feil (utenom tomt for papir<br>og åpen hodelås) |
|               | Ikke til stede                                       | Det finnes ingen feil                                             |
|               | 4 streker                                            | 802.11-signalstyrke > 75 %                                        |
|               | 3 streker                                            | 802.11-signalstyrke = 75 %</td                                    |
|               | 2 streker                                            | 802.11-signalstyrke = 50 %, men 25 %                              |
|               | 1 strek                                              | 802.11-signalstyrke = 25 %</td                                    |
|               | 0 streker                                            | Ingen signalstyrke                                                |

ring og lading

ing og

Rengjøring og feilsøking og

og kontakt-

## Tilbehør

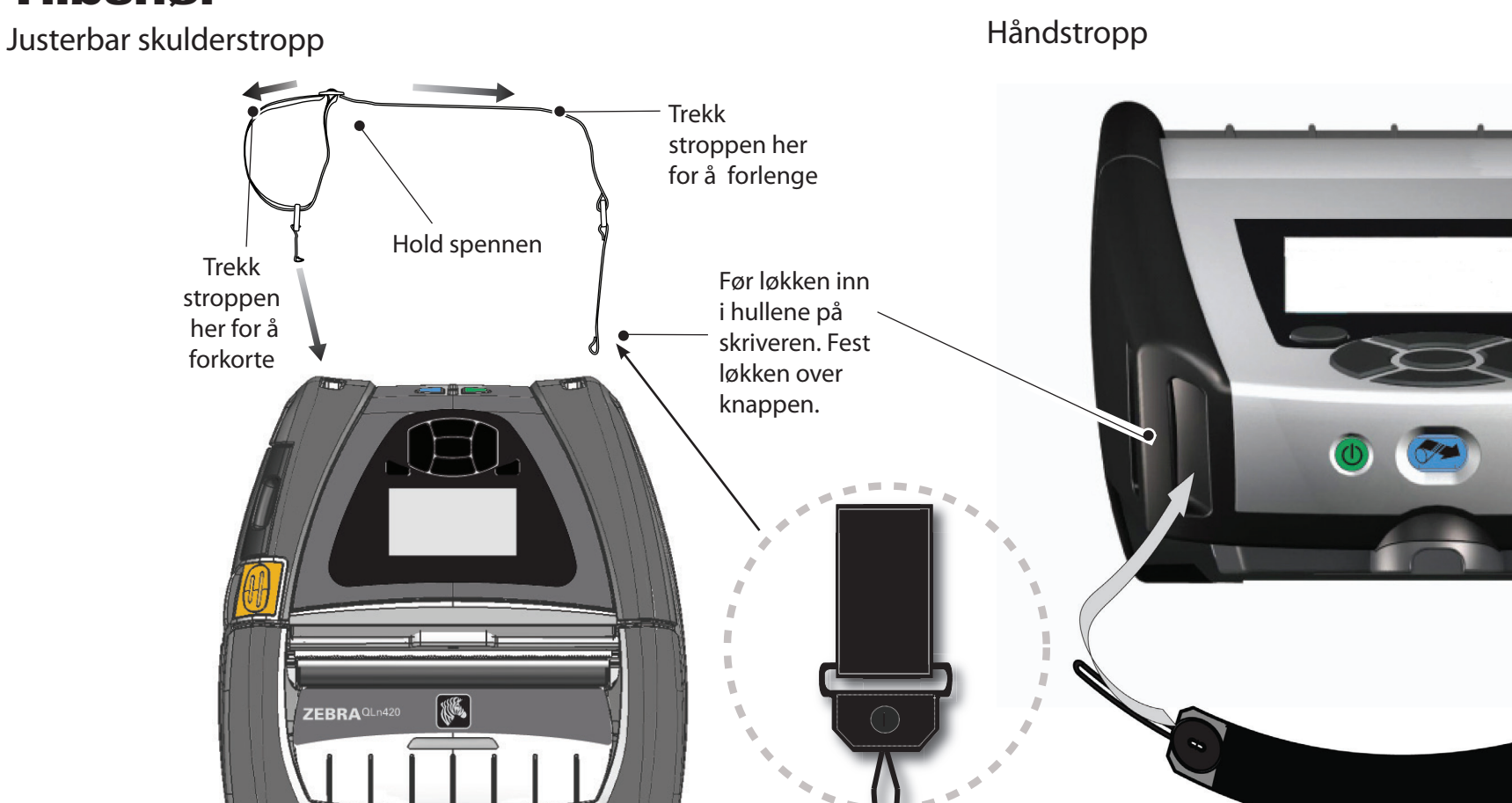

Belteklemme (standard på de fleste skrivere)

Bruk: Hekt klemmen over beltet og sørg for at den er godt festet til beltet. Belteklemmen i plast vippes i alle retninger, slik at du kan bevege deg fritt mens du bruker skriveren.

Merk: QLn220- og 320-skrivere med batteriet med utvidet kapasitet leveres ikke med en belteklemme.

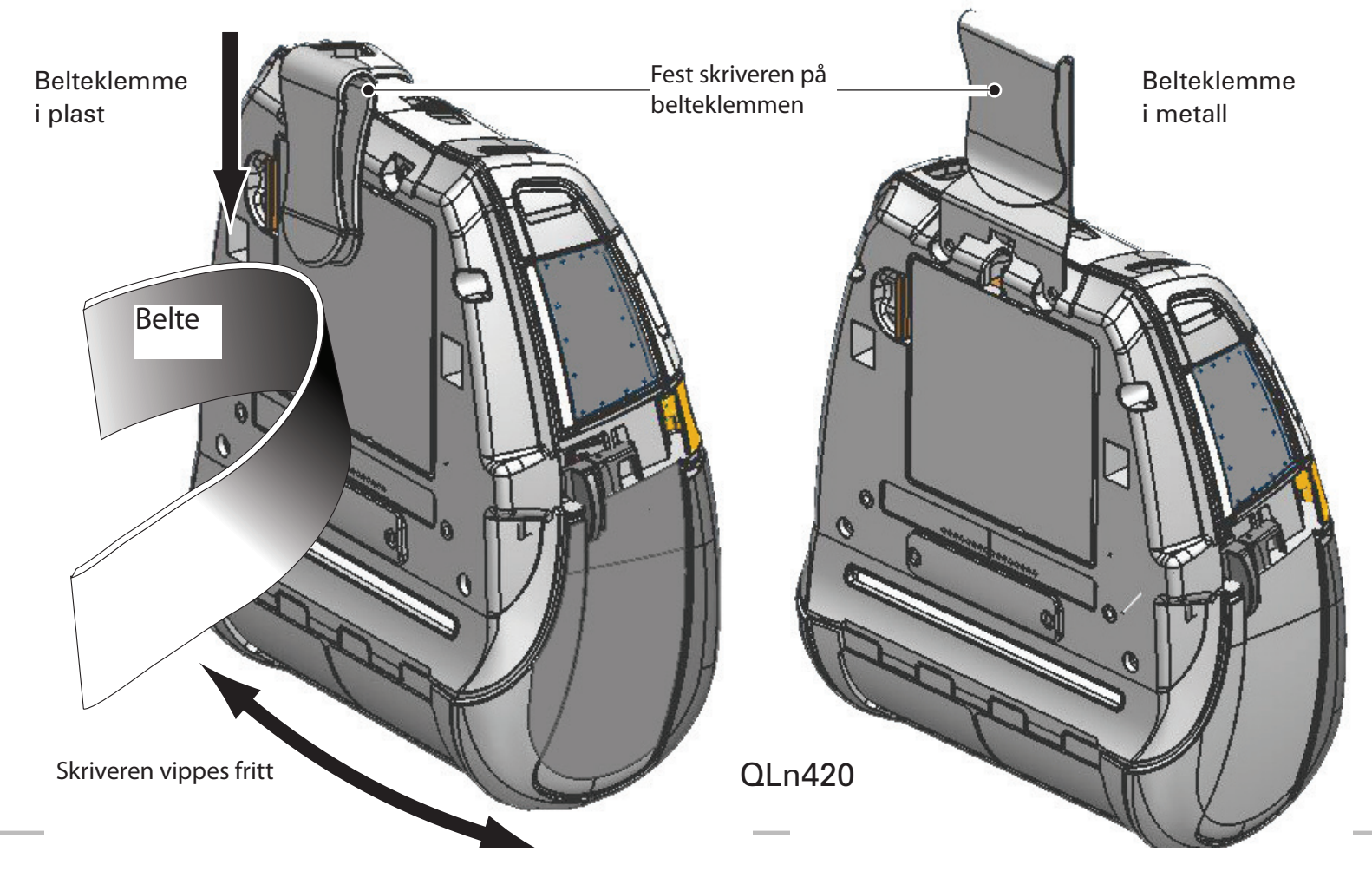

Mobile sk Hurtigveil Innledning eo **FO** DO **QLn-serien** Sette inn papir

ing og lading

tilkobling og

Rengjøring og fellsøking og

Tilbehar og kontakt. opplysninger

ring og lading

av batte

60 Gu

Rengjøring og feilsøking og

Tilbehør og kontakt. opplysninger

## **Tilbehør (forts.)**

Bæreveske

Alle skrivere i QLn-serien har bærevesker som også gjør det mulig feste skriveren på beltet. (QLn420-bærevesken vises i illustrasjonen her.)

> \_Merk: QLn220- og 320-bærevesken er ikke kompatibel med skrivere som har batteriet med utvidet kapasitet.

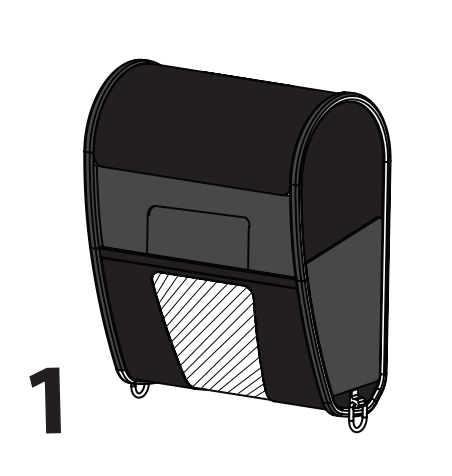

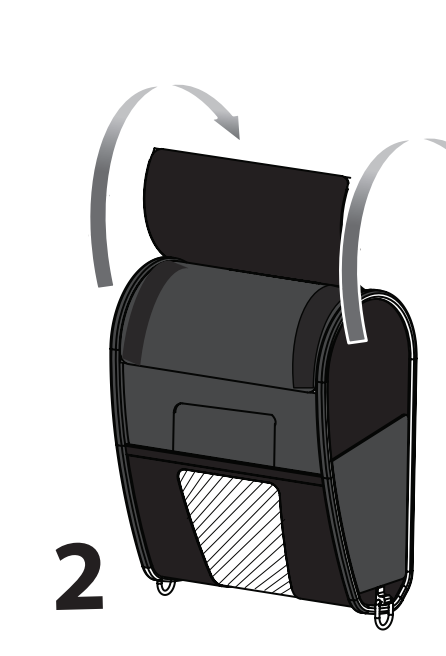

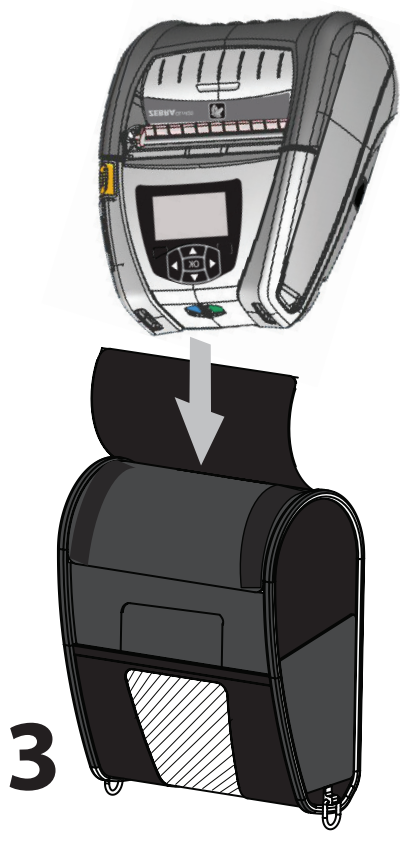

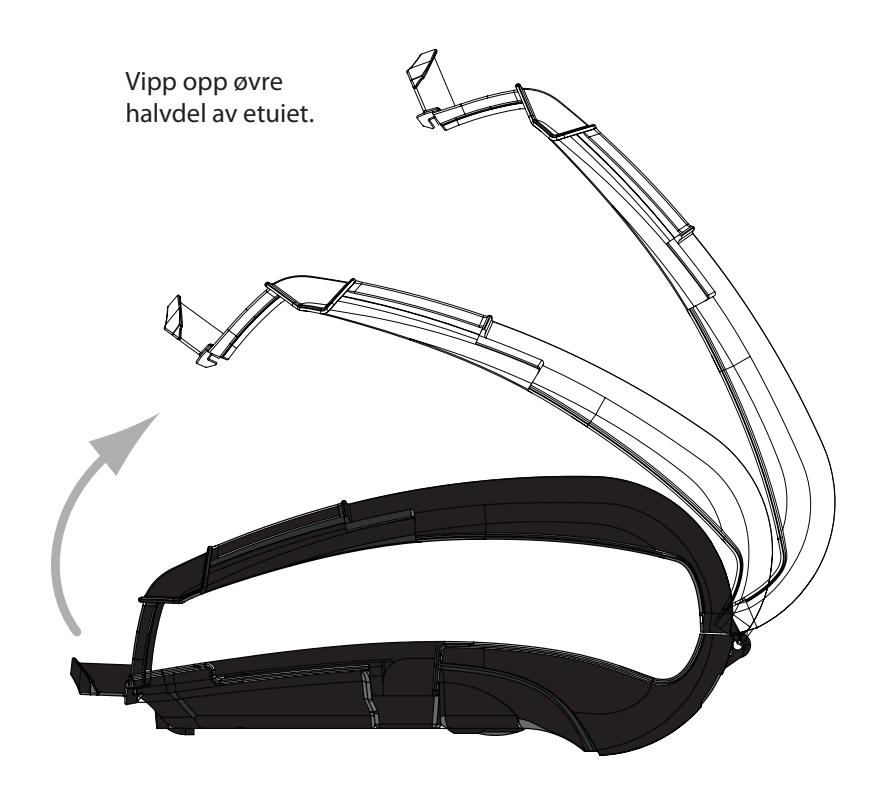

Etui

QLn420-skriveren har et etui som kan festes på beltet med en belteklemme i metall. Belteklemmen monteres på etuiet og skriveren med to skruer. Hvis det ikke brukes belteklemme, kan to kortere skruer brukes til å feste skriveren til etuiet.

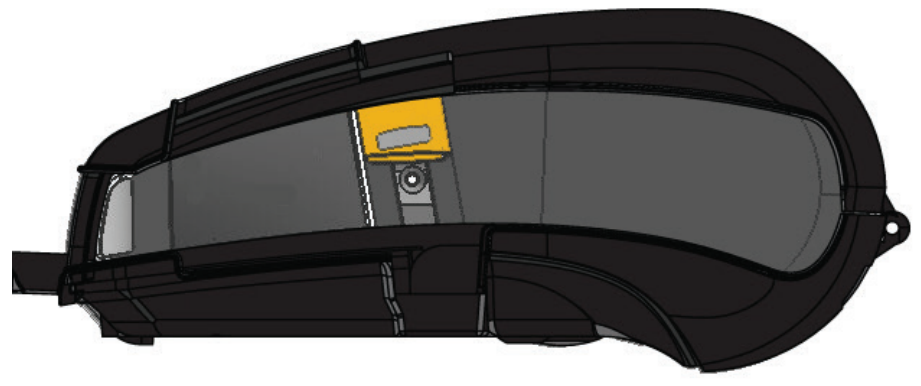

Sett QLn420-skriveren inn i nedre halvdel av etuiet. Lukk øvre halvdel og knepp på plass.

#### **Produktstøtte**

Produktstøtte og de nyeste versjonene av all kundedokumentasjon finner du hos Zebra Technologies på: <u>www.zebra.com</u>

Se Tillegg D i brukerveiledningen for QLn320 for mer detaljerte kontaktopplysninger

I AMERIKA KONTAKTER DU:

Zebra Technologies Corporation 475 Half Day Road, Suite 500 Lincolnshire, IL 60069 Tlf.: +1.847.634.6700 eller +1.866.230.9494 Faks: +1.847.913.8766

I Europa, Afrika, Midtøsten og India kontakter du:

Zebra Technologies Europe Limited Dukes Meadow, Millboard Road Bourne End Buckinghamshire, SL8 5XF, UK Tlf: +44.1628.556000 Faks: +44.1628.556001

I STILLEHAVSASIA KONTAKTER DU:

Zebra Technologies Asia Pacific Pte. Ltd. 120 Robinson Road #06-01 Parakou Building Singapore 068913 Tlf.: +65-6858 0722 Faks: +65-6885 0838

Gå til <u>www.zebra.com/contact</u> for fullstendige kontaktopplysninger.

ZEBRA TECHNOLOGIES

Zebra Technologies Corporation 475 Half Day Road, Suite 500 Lincolnshire, IL 60069 Tlf.: +1.847.634.6700 eller +1.800.423.0442 Faks: +1.847.913.8766

Innledning

ring og lading

Sette inn papir

obling og

Rengjøring og feilsøking og

Tilbehar og kontakt. opplysninger